# Navy Department of Awards Web Service (NDAWS)

# **User Guide**

July 2024

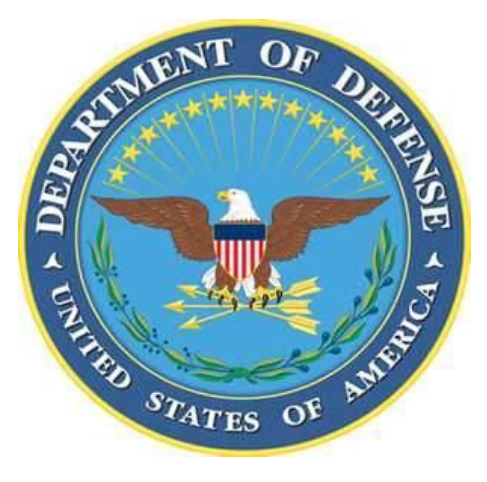

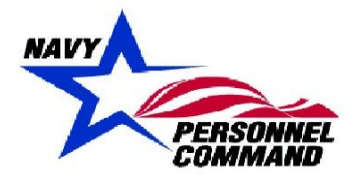

**DEPARTMENT OF THE NAVY** NAVY PERSONNEL COMMAND INFORMATION ASSURANCE BRANCH 5720 INTEGRITY DRIVE MILLINGTON TN 38055-0000

ii

# **Table of Contents**

#### Page

| 1.          | Introduction                                                            | 1  |
|-------------|-------------------------------------------------------------------------|----|
| 2.          | How to obtain access to BOL                                             | 2  |
| 3.          | Sharing Queues                                                          | 3  |
| 4.          | Procedures for Initiating a Personal Military Decoration recommendation | 7  |
| 4.1         | Browser selection and navigation to the application                     | 7  |
| 4.2         | Initiating an award recommendation                                      | 9  |
| 4.3         | Endorsements                                                            | 17 |
| 4.4         | Endorsing a Personal Military Decoration recommendation                 | 18 |
| 4.5         | Awarding Authority                                                      | 22 |
| 5.          | Removing/Terminating Awards from Queues                                 | 26 |
| 6.          | Entering Joint Awards                                                   | 31 |
| 6.1         | Process for entering Joint Awards                                       | 31 |
| 7.          | Entering older Approved Awards into BOL NDAWS                           | 37 |
| 8.          | Searching for approved Awards                                           | 39 |
| 8.1         | Searching for approved Personal Awards                                  | 39 |
| 8.2         | Searching for Approved Unit awards.                                     | 41 |
| 8.3         | Searching for personal awards using the "Personal Awards Search" tab    | 43 |
| 9.          | Disconnected Operations                                                 | 44 |
| 10.         | Completing the OPNAV 1650/3 (Rev 03-20) PDF v3 form                     | 45 |
| 11.         | Other Service Awards (Army, Air Force, Coast Guard) for Navy Personnel  | 51 |
| Appendix A. | Acronyms and Abbreviations                                              | 52 |

### **Table of Figures**

#### Page

| Figure 1: | Queue Sharing                            | 3 |
|-----------|------------------------------------------|---|
| Figure 2: | Queue Tab                                | 4 |
| Figure 3: | Users Sharing My Queue                   | 4 |
| Figure 4: | Share My Queue Search                    | 5 |
| Figure 5: | Share Queue Display Page                 | 6 |
| Figure 6: | Shared Queue Results                     | 6 |
| Figure 7: | Google Chrome as displayed on Start Menu | 7 |
| Figure 8: | Browser URL                              | 7 |
| Figure 9: | Navy Personnel Command Document Services | 8 |
| Figure 10 | : Document Services Menu Selection       | 8 |
| Figure 11 | : Initiate Personal Award Recommendation | 9 |
| Figure 12 | : From/To1                               | 1 |
| Figure 13 | : From/To Screen Originator 1            | 2 |
| Figure 14 | : Awardee Details 1                      | 3 |
| Figure 15 | : Endorsements 1                         | 4 |

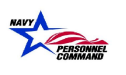

| Summary of Action/Justification                | 15                              |
|------------------------------------------------|---------------------------------|
| Verify/Sign                                    | 16                              |
| Endorsement Email Notification                 | 17                              |
| To-Do Tab                                      | 18                              |
| Endorse Award                                  | 19                              |
| Endorse Award Option                           | 20                              |
| Return to Originator Option                    | 20                              |
| Certify Endorsement                            | 21                              |
| Awarding Authority Email Notification          | 22                              |
| Awarding Authority "To-Do"                     | 22                              |
| Awarding Authority                             | 23                              |
| Awarding Authority Approve Award               | 23                              |
| Awarding Authority Return to Originator        | 24                              |
| Awarding Authority Electronic Signature        | 25                              |
| Selecting Proper Approval Authority Queue      | 26                              |
| Selecting an Award to remove from Queue        | 27                              |
| Returning Unwanted Award to Originator         | 28                              |
| Return to Originator Justification             | 28                              |
| Originator Selecting a Returned Award          | 29                              |
| Discarding an In-Progress Award                | 30                              |
| Verify/Sign on Joint Awards                    | 32                              |
| Selecting Award in Approving Authority's Queue | 33                              |
| Claiming and Opening                           | 34                              |
| View Panel for Approving Authority             | 35                              |
| Approving Authority Screen                     | 36                              |
| Search Awards                                  | 39                              |
| My Awards                                      | 40                              |
| Unit Award Search                              | 41                              |
| USS EISENHOWER (CVN-69) Unit Awards            | 42                              |
| Search Personal Awards                         | 43                              |
| Submit PDF Option                              | 47                              |
| Browse/Upload                                  | 48                              |
| Attachment Options                             | 49                              |
| Date to Release to OMPF                        | 50                              |
|                                                | Summary of Action/Justification |

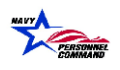

# **Record of Changes**

| Change<br>Number | Date      | Entered By  | Reason for Change         |
|------------------|-----------|-------------|---------------------------|
| Established      | May 2020  | P. Wilder   | PERS-31 Division Director |
| Updated          | Jan 2021  | J. Winfield | PERS-312 Branch Head      |
| Updated          | July 2024 | L. Metoyer  | PERS-312 Branch Head      |
|                  |           |             |                           |
|                  |           |             |                           |
|                  |           |             |                           |
|                  |           |             |                           |
|                  |           |             |                           |
|                  |           |             |                           |
|                  |           |             |                           |
|                  |           |             |                           |
|                  |           |             |                           |
|                  |           |             |                           |
|                  |           |             |                           |
|                  |           |             |                           |
|                  |           |             |                           |
|                  |           |             |                           |
|                  |           |             |                           |
|                  |           |             |                           |
|                  |           |             |                           |
|                  |           |             |                           |
|                  |           |             |                           |
|                  |           |             |                           |
|                  |           |             |                           |
|                  |           |             |                           |
|                  |           |             |                           |
|                  |           |             |                           |
|                  |           |             |                           |
|                  |           |             |                           |
|                  |           |             |                           |
|                  |           |             |                           |
|                  |           |             |                           |
|                  |           |             |                           |
|                  |           |             |                           |
|                  |           |             |                           |
|                  |           |             |                           |
|                  |           |             |                           |

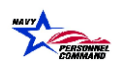

# 1. Introduction

This user's guide serves as a systematic instruction for the use and navigation of the new Navy Department Awards Web Service (NDAWS) for entering Personal and Unit Awards. The application may be accessed through the BUPERS On-Line Website <a href="https://www.bol.navy.mil/">https://www.bol.navy.mil/</a> and uses Adobe Experience Manager (AEM), which operates best if used within the Google Chrome web browser. The guide is locally managed to support authorized users in submitting, endorsing and approving Personal Awards.

Feedback for a better user experience can be submitted to MNCC at 1-833-330-6622 or by emailing askmncc@navy.mil.

This user's guide does not address policy issues. For policy issues, refer to SECNAVINST 1650.1 (series), Navy and Marine Corps Awards Manual (SECNAVINST M-1650.1) and/or Manual of Military Decorations and Awards (DoD 1348.33-M) for amplifying instructions. The wet-signed certificate/citation remains the authoritative source for personal decorations.

Local BOL NDAWS users whom have the ability to enter awards on their awarding authority's behalf, also have the ability to enter valid, approved awards from previous commands into BOL NDAWS. Refer to Chapter 7 for guidance on how to perform this process.

Any awards sent to the MILL\_NavyAwards.fct@navy.mil mailbox that are approved

AFTER 14 July 2020 will be returned to the submitter for submission into BOL NDAWS.

# \*\*MILL\_NavyAwards.fct@navy.mil email box re-directed to MNCC/HRSC aksmncc.fct@navy.mil.\*\*

### 2. How to obtain access to BOL

All Navy personnel (who have a CAC), have access to BOL, therefore have access to BOL NDAWS. If the user is a civilian who requires access to BOL NDAWS, route a SAAR-N through the users command requesting access. Once the SAAR-N is complete, send a copy to <u>NPC\_IT\_SERVICE\_DESK@navy.mil</u> to have the BOL account created.

# 3. Sharing Queues

Sharing Queues is an administrative tool intended to improve the functionality of this application for Awarding Authorities by allowing a "trusted agent" (e.g. Administrative Officer, Admin LCPO, Admin LPO, etc.) access to all award recommendation within the Endorser and Approving Authority's queue. Using this option will allow the trusted agent to endorse and approve/disapprove a personal military decoration on behalf of the endorser/approving authority.

Log onto BOL via Google Chrome. Select Navy Personnel Document Services from the main menu.

The following shows how to share a queue in the NDAWS application:

1. Select the "Preferences" tab shown below Figure 1: Queue Sharing

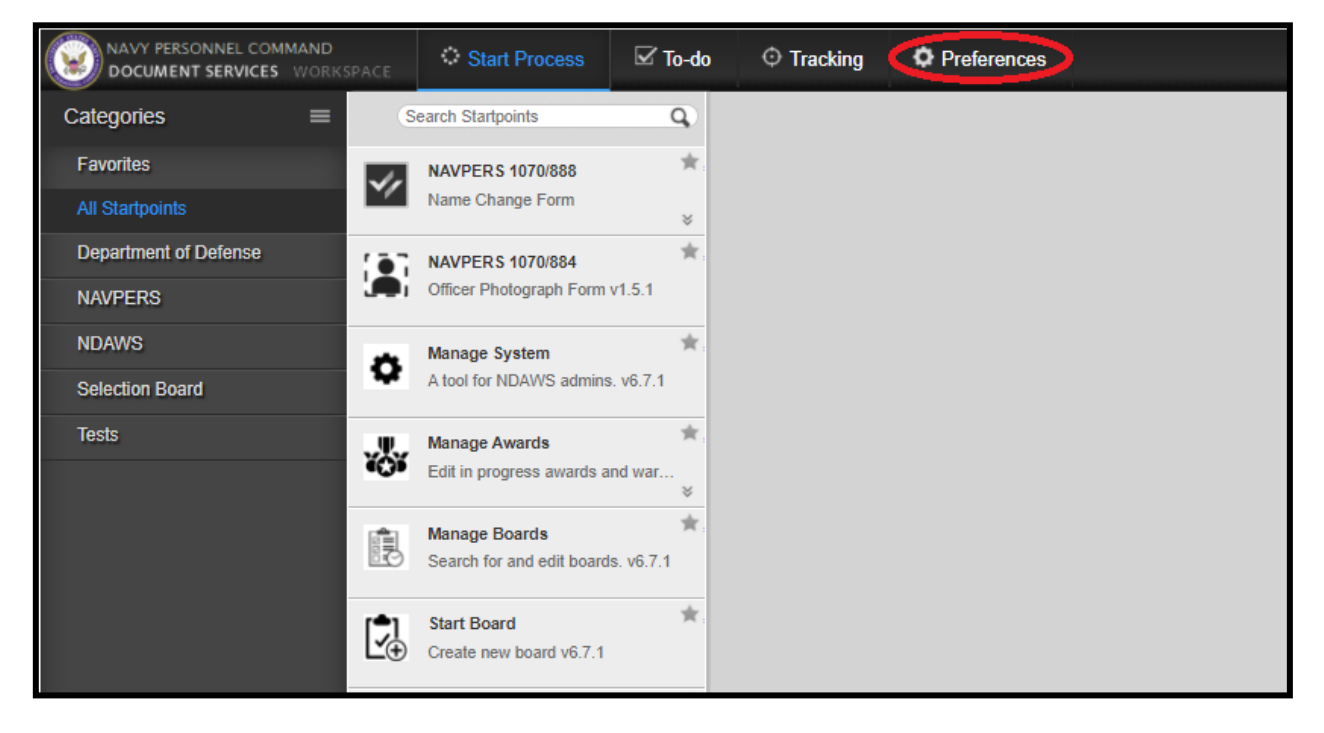

Figure 1: Queue Sharing

2. Select the "Queues" tab shown in Figure 2 below.

|   | Help 🔻 | Return to BOL | Logout |             |
|---|--------|---------------|--------|-------------|
|   |        | Out of Office | Queues | UI Settings |
|   |        |               |        |             |
| + |        |               |        |             |
| ~ |        |               |        |             |
| + |        |               |        |             |
|   |        |               |        |             |
|   |        |               |        |             |

Figure 2: Queue Tab

3. Next, view "Users current sharing my queue" by expanding the window with the "+" symbol to the right as shown in Figure *3*: Users Sharing My Queue

| do | © Tracking            | Preferences   |   |   |
|----|-----------------------|---------------|---|---|
|    |                       |               |   |   |
|    |                       |               |   |   |
| Us | ers currently sharing | ng my queue   |   | + |
| Us | er queues that I ha   | ave access to |   | + |
|    |                       |               | 0 | x |

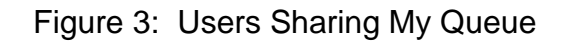

4. Next, enter the name of the person desired to share the queue with (type last name first name in this format (Smith John)) and click the spyglass.

**Note:** Users may share their queue with as many people as desired. Remember to update the shares as personnel rotate.

| Share my queue |       | (      | Enter Name   |
|----------------|-------|--------|--------------|
| Name           | Email | Status | Details      |
|                |       |        |              |
|                |       |        |              |
|                |       |        |              |
|                |       |        |              |
|                |       |        |              |
|                |       |        |              |
|                |       |        |              |
|                |       |        | _            |
|                |       |        |              |
|                |       |        | Share Cancel |
|                |       |        |              |

Figure 4: Share My Queue Search

5. Once the list populates, select the person's name and then select the "Share" option.

| Share my queue           |                    |                                             | <b></b> Q)                                                                                                    |
|--------------------------|--------------------|---------------------------------------------|----------------------------------------------------------------------------------------------------|
| Name                     | Email              | Status                                      | Details                                                                                                    |
|                          | *                  |                                             |                                                                                                    |
| NAME, FAKE<br>NAME, FAKE | FAKE.NAME@NAVY.MIL | In the Office<br>Designate:<br>Not Assigned | Address:<br>Organization:<br>Description:<br>Groups:<br>DD214<br>Name Change<br>NDAWS Management<br>DD214/21R Rejected<br>DD214/21R Rejected<br>DD214/21R Rejected<br>s Cycle Default User |
| In the Office            | *                  |                                             |                                                                                                    |
|                          |                    |                                             | Share Cancel                                                                                                    |

Figure 5: Share Queue Display Page

The person's name will appear under the "Users currently sharing my queue" line as shown in

Figure 5: Share Queue Display Page

**NOTE**: the selected person now can see all awards in the queue. To remove a person select the "X" next to remove that person's access to the queue.

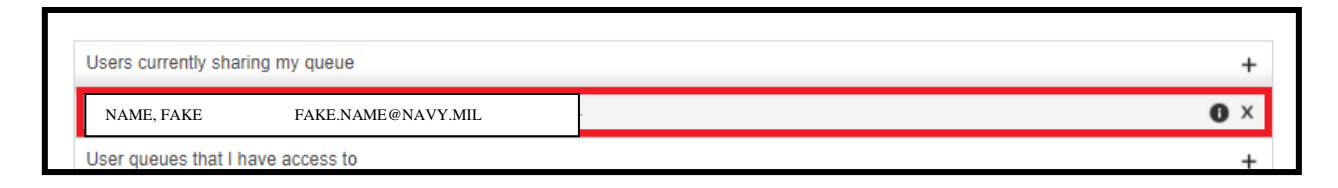

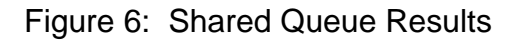

# 4. Procedures for Initiating a Personal Military Decoration recommendation

#### 4.1 Browser selection and navigation to the application

1. Submitting a personal award begins by navigating to Google Chrome.

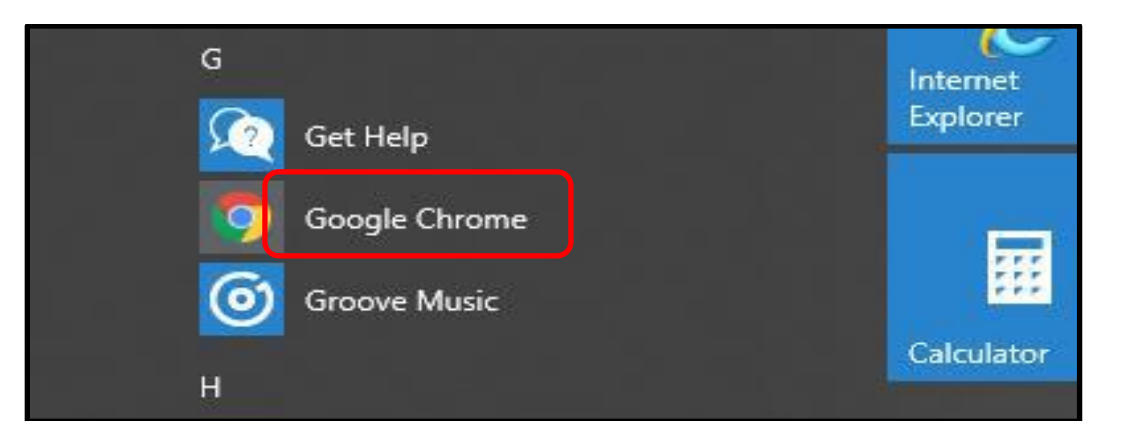

Figure 7: Google Chrome as displayed on Start Menu

2. In Google Chrome browser search space, type in the following web address: <u>https://www.bol.navy.mil/</u> into the address bar as show in Figure 8.

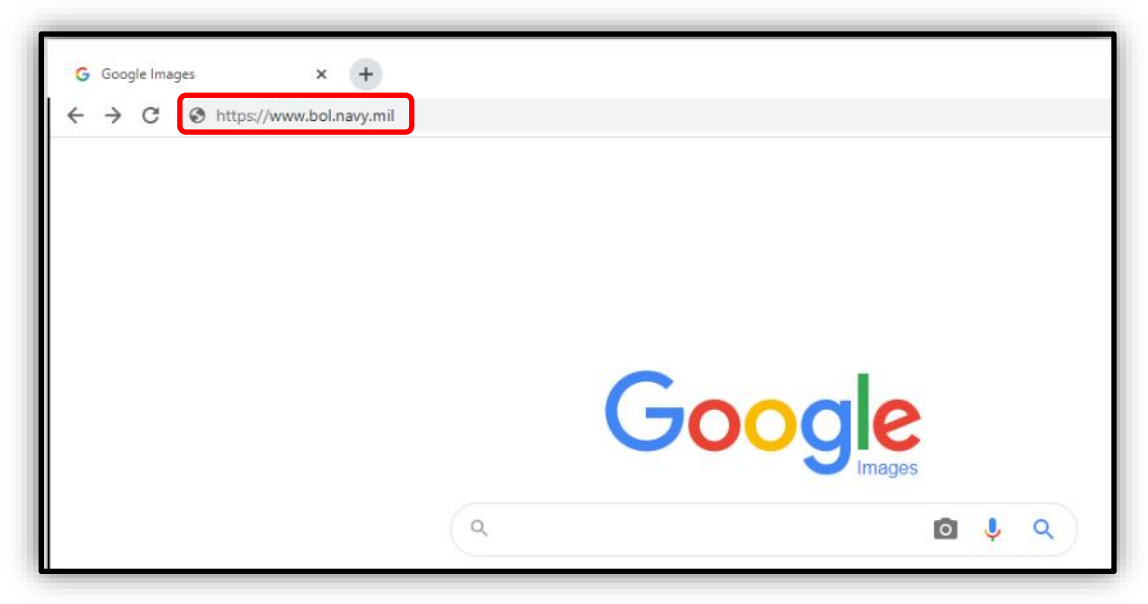

Figure 8: Browser URL

The original of this document is the property of Navy Personnel Command and, if reproduced, should be considered "uncontrolled."

3. The following results page will be displayed: Select "Navy Personnel Command Document Services" as shown below in Figure 9.

| [Application List] [Updat           | e Info] [FAQ] [Privacy Policy] [Sign Out]<br>User Logged in:                                                                                                    | Last Logge                                                                                                    |
|-------------------------------------|----------------------------------------------------------------------------------------------------|----------------------------------------------------------------------------------------------------|
|                                     | BOL Application Menu                                                                                                    |                                                                                                    |
| [Home]<br>[FAQ]<br>[Privacy Policy] | [Advancements/Selection Boards<br>[Application (FORMAN) Status<br>[ARPR/ASOSH Online<br>[CCA/FITREP/Eval Reports<br>[CO/XO/CMC Advancement/Selection Board Verification<br>[CWAY - Sailor Self-Service<br>[Individual Medical Readiness (IMR) Status<br>[JOIN<br>[Military Locator System<br>[Naval Register<br>[NavyPersonel Command Document Services]<br>Navy-Marine Corps Mobilization Processing System (NMCMPS)<br>'View IA/ADSW orders<br>[ODC, OSR, PSR, ESR<br>[Official Military Personnel File (OMPF) - My Record<br>[PRIMS<br>[PTDR<br>[Selective Reenlistment Bonus] | Click on any information icon to the right of a menu item to see additional information about that application. |

Figure 9: Navy Personnel Command Document Services

4. The Navy Personnel Command Document Services page will then open and provide menu options as shown in Figure 10.

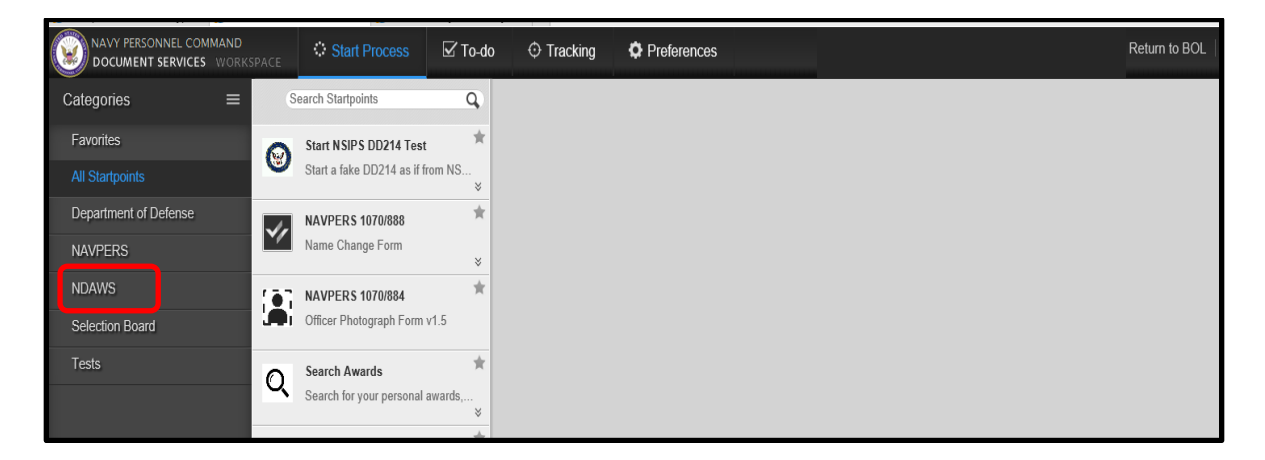

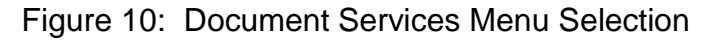

The original of this document is the property of Navy Personnel Command and, if reproduced, should be considered "uncontrolled."

#### 4.2 Initiating an award recommendation

Select "Start Personal Award Recommendation" as shown in Figure 11.

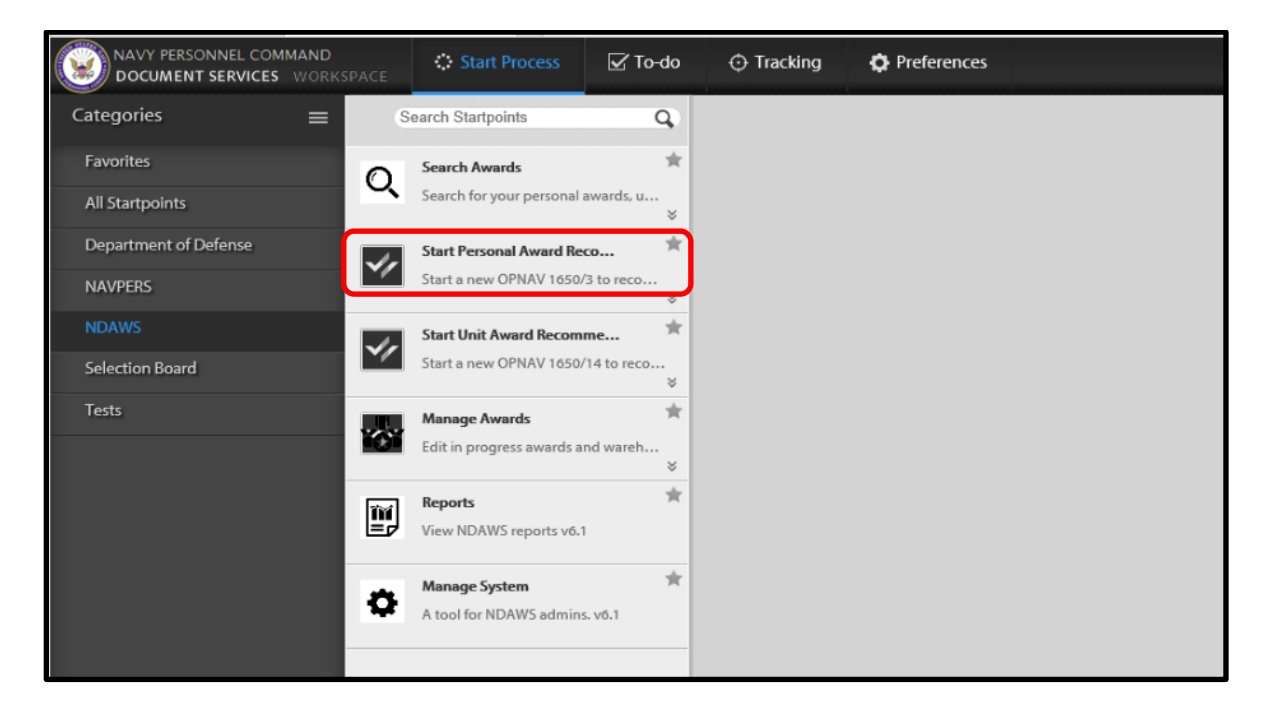

Figure 11: Initiate Personal Award Recommendation

- 1. The following page will be displayed as shown in Figure 12. The originator will complete the required fields on the form.
- 2. Enter the UIC of the originating command. Select "Search" and the remaining information will appear.
- 3. Enter the UIC of the command of the "Awarding Authority". Select "Search" and the remaining information will appear.
- 4. Administrative POC will auto-populate with the information of the individual entering the information.
- 5. Enter either the email address (as recorded in BOL) or SSN of the Approving Authority. Select 'Search' and the remaining information will appear.
- 6. Originator. The originator must be a commissioned officer, higher in rank than the individual being recommended for the award. In the event the originator and submitter are the same, select "Yes". If the originator is different from the submitter, enter the DoDID or email address of the originator. Select "Search" and the remaining information will appear.

| FION/TO AWARDEE AWARD ENGOISEMENTS JUSTIC                  | alion veniy/Sign                                                |
|------------------------------------------------------------|-----------------------------------------------------------------|
|                                                            |                                                                 |
| From                                                       | То                                                              |
| UIC* Search 1                                              | Fieet                                                           |
| Name*                                                      | UIC* Search 2                                                   |
| Address*                                                   | Name*                                                           |
|                                                            | Address*                                                        |
| Administrative Point of Contact                            |                                                                 |
| auto populated with the 3<br>logged in User's Information. | Approving Authority                                             |
|                                                            | DoDID* or Email Search                                          |
|                                                            | Rank or Rating Full Name*                                       |
| DSN                                                        | Email 4                                                         |
| Originator                                                 |                                                                 |
| Same as Administrative Point of Contact 5                  | DSN Commercial Phone*                                           |
|                                                            | Avarding Authority using<br>the <u>DoDID</u> Number or<br>Email |
| Search                                                     |                                                                 |
|                                                            | Contact your Admin Dept.<br>for assistance                      |
|                                                            |                                                                 |
|                                                            |                                                                 |
|                                                            |                                                                 |
| DSN                                                        |                                                                 |

Figure 12: From/To

**NOTE:** Required fields will change from Red to Green once complete.

| Originator<br>Same as Administrative Point of Contact | Note: If Admin POC and                                                                                                    |
|-------------------------------------------------------|----------------------------------------------------------------------------------------------------|
| Search                                                | Originator are different,<br>then you must toggle to<br>"No" and then enter the<br>Originator's DoDID Number<br>to search.<br>Contact your Admin Dept.<br>for assistance |
| DSN                                                   |                                                                                                    |

Figure 13: From/To Screen Originator

- 7. Next, the user will enter the awardee's information as shown in Figure 8. This is executed by entering the awardee's DoDID then select "Search". Complete all required fields (marked in **Red**) for Awardee Details.
- 8. By clicking on the "Load Previous Awards" button, all awards in the NDAWS database will populate in the field for the awardee. Select "Next" to move to the next data element.
- **NOTE:** Required fields will change from Red to Green once complete.

| From/To Award End                                     | orsements Justific          | ation Verify/Sign        |                                   |                                   |
|-------------------------------------------------------|-----------------------------|--------------------------|-----------------------------------|-----------------------------------|
|                                                       |                             |                          |                                   |                                   |
| Awardee Détails                                       |                             |                          |                                   |                                   |
| Search Search                                         | Eull Namet                  |                          | Davaradat bd                      | Dank/Datat                        |
|                                                       | Full Name"                  |                          | Paygrade"                         | Rallk/Rale                        |
| This Field is a required                              | This Field is a required fi | eld.                     | This Field is a required<br>field | This Field is a required<br>field |
| initia.                                               |                             |                          |                                   | noid.                             |
| Member not found                                      | Warfare Qual*               | Desg/NEC/MOS*            | Component* 🗸                      | Years Served                      |
|                                                       | This Field is a required    | This Field is a required | This Field is a required          |                                   |
|                                                       | field.                      | field.                   | field.                            |                                   |
|                                                       | End Date of Active Du       | itv                      | Duty Assignment*                  |                                   |
|                                                       | mm/dd/www                   |                          |                                   |                                   |
|                                                       | minidaryyyy                 |                          |                                   |                                   |
| Address (next duty station or home address)           |                             |                          |                                   |                                   |
|                                                       |                             |                          |                                   |                                   |
|                                                       |                             |                          |                                   |                                   |
|                                                       |                             |                          |                                   |                                   |
|                                                       |                             |                          |                                   | //                                |
| Previous Personal Decorations and Period Recognized ( | (exclude combat ribbons)    |                          |                                   |                                   |
| Load Previous                                         |                             |                          |                                   |                                   |
| Awards Note: The Awardee                              | es Previous Awards V        | will populate.           |                                   |                                   |
|                                                       |                             |                          |                                   |                                   |
| Personal Awards Recommended (not vet approved)        |                             |                          |                                   |                                   |
| (int for approved)                                    |                             |                          |                                   |                                   |
| Load Pending<br>Awards                                |                             |                          |                                   |                                   |
|                                                       |                             |                          |                                   |                                   |
|                                                       |                             |                          |                                   | /                                 |

Figure 14: Awardee Details

| From/To Awarde                                  | e Award Endorsements                                                                                                    | Justification Verify/ | Sign             |            |
|-------------------------------------------------|----------------------------------------------------------------------------------------------------|-----------------------|------------------|------------|
| Endorser DoDID*<br>Command UIC*                 | Endorser Name*<br>Command Name*                                                                                                    | DSN                   | Commerical Phone |            |
| DoDID* or Email                                 | Q.                                                                                                    |                       |                  | Ð          |
| UIC                                             | Q                                                                                                    |                       |                  | $\bigcirc$ |
| Note: Mi<br>address I<br>search fo<br>should er | ust enter the DoDID or valid email<br>isted on member's BOL profile to<br>r the Endorser. The Originator<br>nter <u>all required Endorsers</u> . |                       |                  |            |

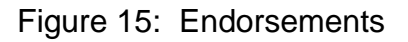

9. Complete the summary of action field.

**Note:** This version of NDAWS does not have the ability to save the data as the award is processed. Therefore, it is recommended to use MS Word to draft a Summary of Action, copy and paste into the data field inside the application. Select "Next" when complete.

*Note:* Fields will change from Red to Green once complete.

| From/To Awardee Award Endorsements Justification Verify/Sign                                                         |                                |
|----------------------------------------------------------------------------------------------------|--------------------------------|
| Dumman of Asiant fast consider for Plast energy of 14114                                                             |                                |
| Summary of Action (not required for Preci approved rows)                                                             |                                |
|                                                                                                    | Calcuate                       |
|                                                                                                    | of 76 lines                    |
| Type Summary of Action or use MS Word to type the                                                                    |                                |
| Summary of Action and cut and paste into the application.                                                            | of 8352                        |
|                                                                                                    | characters                     |
|                                                                                                    |                                |
|                                                                                                    |                                |
|                                                                                                    |                                |
|                                                                                                    |                                |
|                                                                                                    |                                |
|                                                                                                    |                                |
|                                                                                                    |                                |
|                                                                                                    |                                |
|                                                                                                    |                                |
| Upload any needed supporting documentation using this feature.                                                       |                                |
|                                                                                                    |                                |
| Supporting Documentation                                                                                             |                                |
| This application is ONLY for use of UNCLASSIFIED information and documentation. DO NOT upload any CLASSIFIED materia | al into the NDAWS Application. |
|                                                                                                    |                                |
| Lionae and Opradu                                                                                                    |                                |
| NOTE: To see unlead programs or remain applearings, soliot the Attachments                                           | ah in the upper right earner   |
|                                                                                                    | ao in the appennight conten.   |
|                                                                                                    |                                |
|                                                                                                    |                                |
|                                                                                                    |                                |
| Datx                                                                                                    | Suomi                          |

Figure 16: Summary of Action/Justification

- 10. Verify and certify the electronic signature and facts of the Summary of Action. Select either "Known to Me" or "Matter of Record" as applicable, then select "Submit".
- *Note:* Fields will change from Red to Green once complete.

| я                                                                                                    |                    | Verif                           | v St                | ep                                                                     |                             |        |
|----------------------------------------------------------------------------------------------------|--------------------|---------------------------------|---------------------|------------------------------------------------------------------------|-----------------------------|--------|
| Pease fill the following form.                                                                          |                    |                                 | <i>y</i> or         | <u>-</u>                                                               | 8                           |        |
| PERSONAL AWARD RECOMMENDATION                                                                           | N                  |                                 | EN SI<br>COM        | JRE ALL BLOCK'S ARE FILLED IN, SIGN<br>PLETE MAILING ADDRESSES ARE REQ | ED AND DATED<br>UIRED       |        |
| 1. FROM:<br>ADDRESS:                                                                                    |                    | 1a. UIC / RUC                   | 2. TO:<br>ADDRES    | S:                                                                     | 2a. UIC / RU                |        |
| 3. COMMAND POC:<br>NAME: A<br>EMAIL: ft                                                                 |                    | 4. PHONE:<br>(DSN):<br>(COM):90 |                     | 5. EXP DATE OF ACTIVE DUTY (DDMm<br>5.a. IF RETIREMENT/SEPARATION, NU  | IM-YYYY):<br>MBER OF YEARS: | -      |
| 6. SSN or DoD ID                                                                                        | 7. DE              | SIG/NEC/MOS                     | 8. DETA             | CHMENT OR CEREMONY DATE (EARLIE                                        | R DATE):                    |        |
| 9. NAME (LAST, FIRST, MIDDLE, SUFFIX)                                                                   |                    |                                 | 10. RET             | IREMENT TRANSFER SEPARATION                                            |                             | т      |
| 11. COMPONENT                                                                                           |                    |                                 | 12. NEW<br>retireme | DUTY STATION AND ADDRESS (Home nt/separation)                          | address for                 |        |
|                                                                                                    | 15 U               |                                 |                     |                                                                        | RIGNMENT                    |        |
| I certify this is an electronic signature and subn<br>rtify the facts contained in the summary of actio | nitting<br>ons are | constitutes a                   | Known               | nature.*<br>To Me                                                      | r Of Record                 |        |
|                                                                                                    |                    |                                 |                     |                                                                        |                             |        |
|                                                                                                    |                    |                                 |                     |                                                                        |                             |        |
|                                                                                                    |                    |                                 |                     |                                                                        |                             |        |
|                                                                                                    |                    |                                 |                     |                                                                        |                             | Submit |

Figure 17: Verify/Sign

#### 4.3 Endorsements

The below email notification, as referenced in Figure 18, will be sent to endorsers in the order listed on the OPNAV 1650/3 informing them they have been assigned a task. Log into NDAWS as in the previously discussed in this document.

**NOTE:** The task ID will be in the email subject title and the Award serial number will be displayed in the body of the email.

| er<br>N               | -<br>                                                                                                    | Move<br>Move | Rules | Unread<br>Read | / Categoriz<br>Tags | e Follow<br>Up = | Search People | Store |  |
|-----------------------|----------------------------------------------------------------------------------------------------|--------------|-------|----------------|---------------------|------------------|---------------|-------|--|
| То                    | Image       Image       Image <td< td=""></td<> |              |       |                |                     |                  |               |       |  |
| Er<br>Cl<br><u>ht</u> | Endorse award recommendation Serial #: 10000000<br>Click here to access the task:<br>http://                                                                                                    |              |       |                |                     |                  |               |       |  |

Figure 18: Endorsement Email Notification

#### 4.4 Endorsing a Personal Military Decoration recommendation

1. Upon logging into NDAWS, endorser will select the "To-Do" tab.

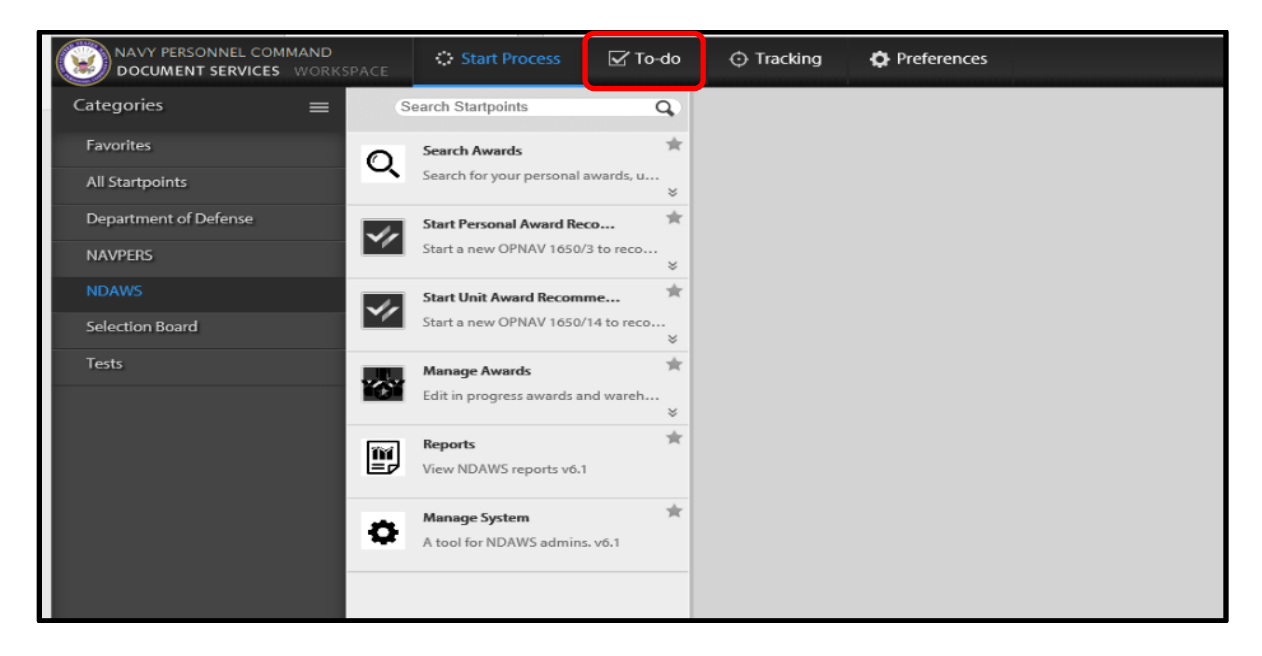

Figure 19: To-Do Tab

2. The "Endorse Award" page will be displayed. Select "Endorse Award Recommendation". The user must pay close attention and identify the correct task ID number and serial number that was displayed in his/her notification email.

| NAVY PERSONNEL COMMAND<br>DOCUMENT SERVICES WORKSPA | Start Process                                  | 🗹 To-do         | Tracking | Preferences |  |
|-----------------------------------------------------|------------------------------------------------|-----------------|----------|-------------|--|
| Queues 🛛 🚍                                          | C Search Tasks  Enable Bulk Mode               | s Q             |          |             |  |
| DENNIS BRENT(3)      Drafts(0)  DD214 Release(0)    | Endorse Award<br>Endorse award recomme<br>8804 | ndation. S<br>¥ |          |             |  |
| ESSBD Research(0)                                   | Edit Personal Award<br>Edit award 8            |                 |          |             |  |
|                                                     | Edit Personal Award<br>Edit award 8            |                 |          |             |  |
|                                                     |                                                |                 |          |             |  |

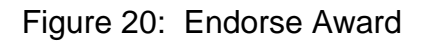

3. The following "Endorse Award" page will be displayed for the Endorser to review the award with the options to endorse the award.

| ONAVY PERSONNEL COMMAND                                                         | 🗘 Start Process 🛛 🗹 To | •do 🗇 Tracking                                   | Preferences                                               |                             | Help ♥   Re                                                                               | turn to BOL   Logout   👤             |
|---------------------------------------------------------------------------------|------------------------|--------------------------------------------------|-----------------------------------------------------------|-----------------------------|-------------------------------------------------------------------------------------------|--------------------------------------|
| Search Tasks Q                                                                  | Endorse Award          |                                                  |                                                           |                             | Details Form Hist                                                                         | ory Attachments(1) Notes(1           |
| Enable Bulk Mode  Endorse Award Endorse award recommendation. Serial #:10000000 |                        | Verify Form Endo                                 | rsement                                                   | ginator                     | View Signed Form                                                                          |                                      |
| Edit Personal Award<br>27810 Edit award 8                                       |                        |                                                  | Re                                                        | eview Pers                  | sonal Award                                                                               |                                      |
| Edit Personal Award<br>Edit award 8<br>27807                                    |                        | Please fill the following form.                  | ARD RECOMMENDATION                                        |                             | ENSURE ALL BLOCKS ARE FILLED IN, SIGNED AND DA<br>COMPLETE MAILING ADDRESSES ARE REQUIRED | TED                                  |
|                                                                                 |                        | 1. FROM: COMMAN<br>ADDRESS: NOT TO E<br>MILLINGT | DER<br>NAVPERSCOM<br>SE USED FOR MAIL<br>ON TN 38055-9410 | 1a. UIC / RUC 2<br>9240N AE | TO: COMMANDER<br>NAVPERSCOM<br>MELLINGTON TN 38055-9410                                   | 2a. UIC / RUC<br>9240N<br>2020-03-31 |
|                                                                                 |                        | . COMMAND POC:<br>NAME: DENNIS, BR               | ENT "NMN"                                                 | 4. PHONE:<br>(DSN):         | 5.a. IF RETIREMENT/SEPARATION, NUMBER OF<br>ETACHMENT OR CEREMONY DATE (EARLIER DATE):    | YEARS27                              |
|                                                                                 |                        |                                                  |                                                           |                             | Mar-2020                                                                                  |                                      |
|                                                                                 |                        | 11. COMPONENT<br>13. PAYGRADE ANI<br>04          | D RATING<br>LCDR                                          | 1<br>                       | 2. NEW DUTY STATION AND ADDRESS (Home address for<br>stirement/separation)                |                                      |
|                                                                                 |                        | 14. WARFARE QUA                                  | LIFICATION 1                                              | 5. UNIT AT TIME OF AC       | TION/SERVICE 16. DUTY ASSIGNMENT                                                          | >                                    |
|                                                                                 | Back                   | Next                                             |                                                           |                             |                                                                                           | Complete                             |

Figure 21: Endorse Award Option

| OCUMENT SERVICES WORKSPACE                                | Start Process | o-do 💮 Tracking                                  | Preferences                                              |                        | Help 🛩   Return to BOL   Logout   👤                                                                                                    |
|-----------------------------------------------------------|---------------|--------------------------------------------------|----------------------------------------------------------|------------------------|----------------------------------------------------------------------------------------------------|
| Search Tasks Q                                            | Endorse Award |                                                  |                                                          |                        | Details Form History Attachments(1)                                                                                                    |
| Enable Bulk Mode                                          |               | Verify Form Return                               | n to Originator                                          |                        |                                                                                                    |
| Endorse award recommendation.<br>28804 Serial #: 10000000 |               | Would you like to Endo                           | orse an award or Return to C                             | riginator              | View Signed Form                                                                                                    |
| 27810 Edit Personal Award<br>Edit award 8                 |               |                                                  | R                                                        | eview Pe               | rsonal Award                                                                                                    |
| Edit Personal Award<br>Edit award 8                       |               | PERSONAL AW                                      | ARD RECOMMENDATION                                       |                        | ENSURE ALL BLOCKS ARE FILLED IN, SIGNED AND DATED<br>COMPLETE MAILING ADDRESSES ARE REQUIRED                                                         |
|                                                           |               | 1. FROM: COMMAN<br>ADDRESS: NOT TO B<br>MILLINGT | DER<br>NAVPERSCOM<br>E USED FOR MAIL<br>ON TN 38055-9410 | 1a. UIC / RUC<br>9240N | 2. TO: COMMANDER 2a. UIC / RUC<br>ADDRESS: NOT TO BE USED FOR MAIL<br>MILLINGTON TN 38095-9410 9240N<br>MILLINGTON TO TO DE UND (DOLLE) 20200 321    |
|                                                           |               | 3. COMMAND POC:<br>NAME-DENNIS DD                | ENT "NEW"                                                | 4. PHONE:              | 5. EAP DATE OF ACTIVE DUTY OUMMIN-YYYY: 2020031<br>5.a. IF RETIREMENT/SEPARATION, NUMBER OF YEARS27<br>1. DETACHMENT OR CEREMONY DATE (CARLIER DATE) |
|                                                           |               |                                                  |                                                          |                        | 31-Mar-2020                                                                                                    |
|                                                           |               |                                                  | IN                                                       |                        |                                                                                                    |
|                                                           |               | 13. PAYGRADE AND                                 |                                                          |                        | retirement/separation)                                                                                                    |
|                                                           |               | 04<br>14. WARFARE QUAI                           | LCDR                                                     | 15. UNIT AT TIME OF    | ACTION/SERVICE 16. DUTY ASSIGNMENT                                                                                                    |
|                                                           |               | <                                                |                                                          |                        | <b>``</b>                                                                                                    |
|                                                           | Back          | Next                                             |                                                          |                        | Complete                                                                                                    |

Figure 22: Return to Originator Option

The original of this document is the property of Navy Personnel Command and, if reproduced, should be considered "uncontrolled."

4. The following "Certify Endorsement" page is displayed.

Follow the below steps:

- a) Toggle to select Recommended or Not Recommended.
- b) Select the award from the drop-down option menu.
- c) Toggle to certify the users' electronic signature.
- d) Select "Complete"

**NOTE:** Once certified, the endorsement is complete and the award routed to the next Endorser and/or Awarding Authority.

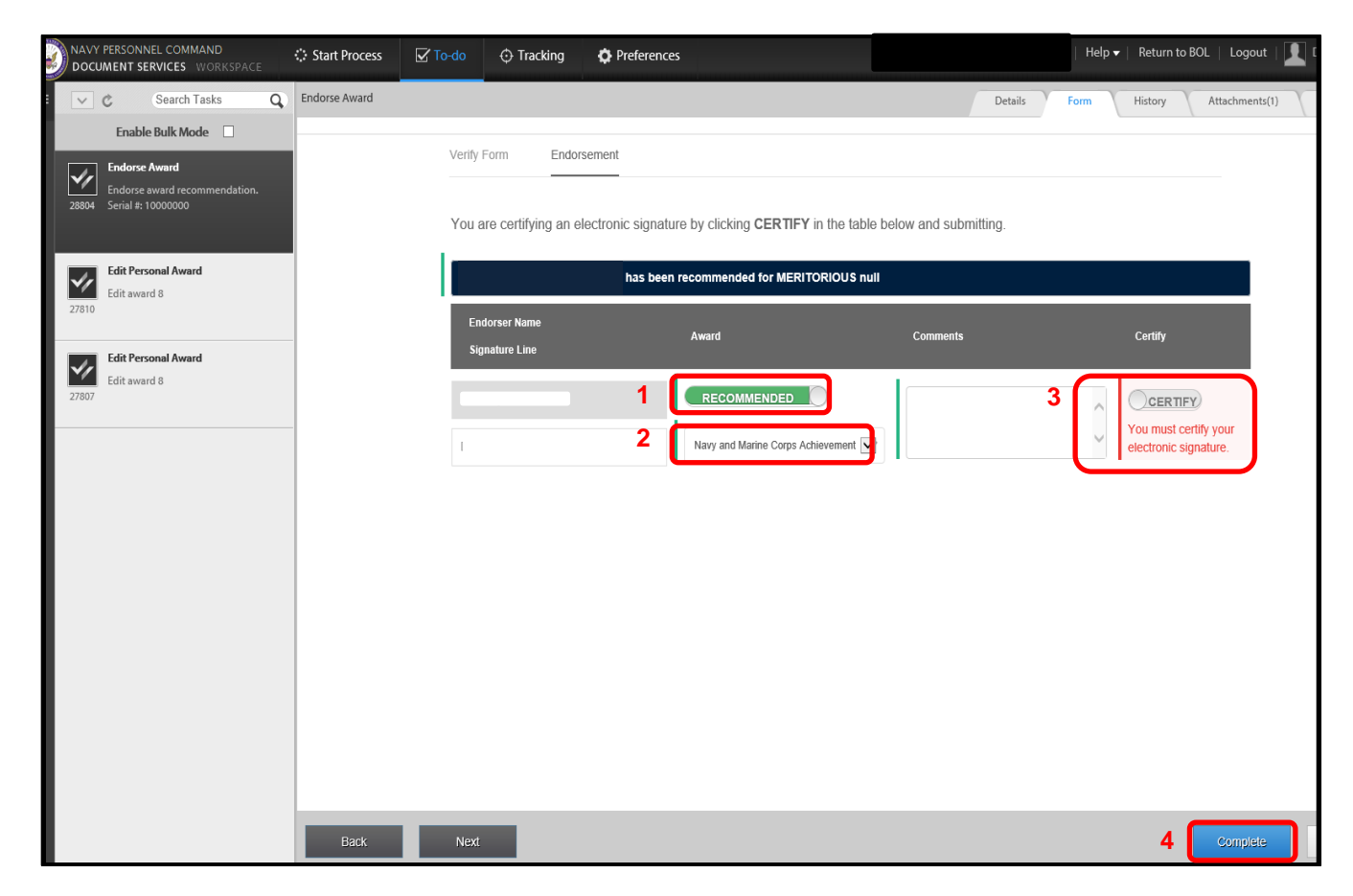

Figure 23: Certify Endorsement

#### 4.5 Awarding Authority

The following email notification will be sent to the Awarding Authority for an assigned task in NDAWS.

1. Log into NDAWS as previously discussed in this document.

**NOTE**: The task ID will be in the email subject title. Award serial number will be displayed in the body of the email.

| nager<br>New | *                                   | Move Rules                 | Unread/ Categorize Follow<br>Read Up *                               | Search People                     | Store   |                                                                       |
|--------------|-------------------------------------|----------------------------|----------------------------------------------------------------------|-----------------------------------|---------|-----------------------------------------------------------------------|
|              | Reply                               | Thu 3/5/<br>donc<br>Task A | SForward<br>2020 12:59 PM<br>2017 Phy@test.npc.r<br>2017 Process: My | navy.mil<br><b>yNavyAwards/Pe</b> | rsonalA | wardRecommendation. <mark>Task 28817</mark> has been assigned to you. |
|              | Approv<br>Click h<br><u>http://</u> | e award reco               | ommendation Serial #:<br>s the task:                                 | 1000000                           | askId=2 | <u>28817</u>                                                          |

Figure 24: Awarding Authority Email Notification

2. The following Awarding Authority "To-Do" page will be displayed. Select the "To-Do" tab.

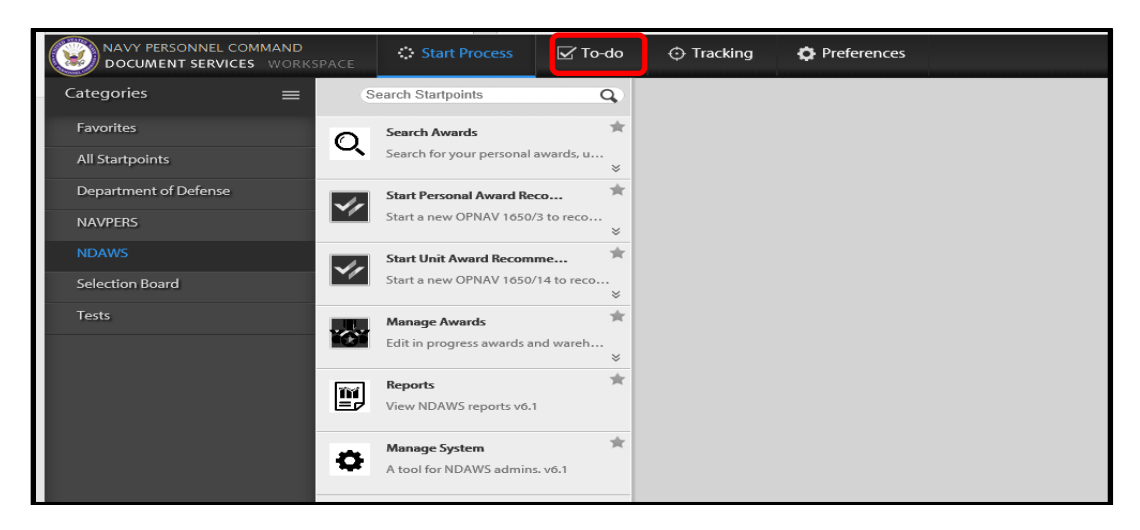

Figure 25: Awarding Authority "To-Do"

The original of this document is the property of Navy Personnel Command and, if reproduced, should be considered "uncontrolled."

3. The next page displayed is the Awarding Authority-Fleet approval page. Select "Awarding Authority-Fleet" and ensure that the correct task ID number and serial number are selected.

|       | Start Process                                     | To-do         | Tracking | Preferences |  |
|-------|---------------------------------------------------|---------------|----------|-------------|--|
| ~     | C Search Tasks                                    | Q)            |          |             |  |
|       | Enable Bulk Mode                                  |               |          |             |  |
| 28817 | Awarding Authority - Fle<br>Approve award recomme | et<br>ndation |          |             |  |
| 27810 | Edit Personal Award<br>Edit award 8               |               |          |             |  |
| 27807 | Edit Personal Award<br>Edit award 8               |               |          |             |  |

Figure 26: Awarding Authority

4. The Awarding Authority may also return the award to the originator as shown in Figure 28: Awarding Authority Return to Originator Choose whichever option fits the circumstance and select "Next".

| NAVY PERSONNEL COMMAND<br>DOCUMENT SERVICES WORKSPACE                                        | C Start Process | V To-do | Tracking                                                                                                    | Preferences                                                                                                    |                                                              |                                                                              | The user has the ability to view the 1650/3 by clicking this button.                                                                                                    | е |
|----------------------------------------------------------------------------------------------|-----------------|---------|----------------------------------------------------------------------------------------------------|----------------------------------------------------------------------------------------------------|--------------------------------------------------------------|------------------------------------------------------------------------------|----------------------------------------------------------------------------------------------------|---|
| Endorse Award<br>Endorse award recommendation.<br>Senal # 1:0000000<br>Edit award 8<br>Z7810 |                 |         | Form Endor                                                                                                    | sement<br>rise an arrow or Return to Or<br>R                                                                                                    | <sup>iginator</sup><br>eview Pei                             | rsor                                                                         | View Signed Form                                                                                                    |   |
| Edit Personal Award<br>Edit award d                                                          |                 |         | M Phe billioning form<br>PPERSONAL AW<br>1, FROM: COMMAN<br>MILLINGT<br>MILLINGT<br>MILLINGT<br>11. COMPONENT<br>04<br>14. WARFARE QUAL | INTERPRESEMBLY INTERPRESEMBLY INTERP | 18. UIC / RUC<br>92001<br>4. DHONE:<br>15. UNIT AT TIME OF A | ENS<br>COM<br>2. TO:<br>ADDRES<br>DET/<br>31-M<br>. RE<br>12. NEV<br>retirem | KURE ALL RLOCKS ARE FILLED IN, SIGNED AND DATED     MULTER MILING ADDRESSES ARE REQUIRED     Set UIC / RUC     NWYERSCOM     MULTORUTOR STATE     Set UIC / RUC     Set UIC / RUC     Set U |   |
|                                                                                              | Back            | Next    |                                                                                                    |                                                                                                    |                                                              |                                                                              | Complete                                                                                                    |   |

Figure 27: Awarding Authority Approve Award

The original of this document is the property of Navy Personnel Command and, if reproduced, should be considered "uncontrolled."

| NAVY PERSONNEL COMMAND                                                                        | 2 To-do 🔿 Tracking 🔄 Preferences                                                                                                    | Help 🕶   Return to BOL   Logout                                                                                            |
|-----------------------------------------------------------------------------------------------|----------------------------------------------------------------------------------------------------|----------------------------------------------------------------------------------------------------|
| C Search Tasks Q Endorse Award                                                                | Verify Form Return to Originator                                                                                                    | Details Form History Attachments(1)                                                                                        |
| Condicise Availation     Condicise Availation     Condicise Availation     Serial at 10000000 | Would you like to Endorse an award or Return to Originator                                                                                                    | View Signed Form                                                                                                    |
| Edit Personal Award<br>Edit award 8                                                           | Review Perso                                                                                                    | onal Award                                                                                                    |
| Edit award 8                                                                                  |                                                                                                    | NSURE ALL BLOCKS ARE FILLED IN, SIGNED AND DATED                                                                           |
|                                                                                               | Privacy Act Statement on Page 4     I. FROM: COMMANDER   I. FROM: COMMANDER  ADDRESS: NAVPERSCOM  ADDRESS: NOT TO BE USED FOR MAIL  MILLINGTON TN  38055-9410 | 22: COMMANDER 28. UIC / RUC<br>NAVPERSCOM 224. UIC / RUC<br>ESS: NOT TO BE USED FOR MAIL<br>MILLINGTON TN 38055-9410 0240N |
|                                                                                               | 3. COMMAND POC: A. DROME:                                                                                                    | 5. EXP DATE OF ACTIVE DUTY (DDMmm-YYYY): 2020-03-31<br>5.a. IF RETIREMENT/SEPARATION, NUMBER OF YEARS                      |
|                                                                                               | . De<br>31                                                                                                    | ETACHMENT OR CEREMONY DATE (EARLIER DATE):<br>-Mar-2020                                                                    |
|                                                                                               | 11. COMPONENT 1101 21.                                                                                                    | RETIREMENT HRANSFER SEPARATION SPECIFIC ACHEVEMENT                                                                         |
|                                                                                               | 13. PAYGRADE AND RATING<br>04 LCDR                                                                                                    | ement/separation)                                                                                                    |
|                                                                                               | 14. WARFARE QUALIFICATION 15. UNIT AT TIME OF ACTION                                                                                                    | N/SERVICE 16. DUTY ASSIGNMENT >                                                                                            |
| Back                                                                                          | Next                                                                                                    | Complete                                                                                                    |

Figure 28: Awarding Authority Return to Originator

5. If not returned to originator and ready to approve the award, the Awarding Authority will then:

Certify his/her electronic signature. Mark the Check Box "I certify this is an electronic signature and submitting constitutes a legal signature". This will present the "Signature line" and the field will be populated with the name of the user. Read the NOTE below.

**NOTE:** This field is a free text field and if an administrative assistant is processing the 1650/3 via the "Shared Queue" feature, the administrative assistant will type the Name, Rank/Grade, Component and Title of the approving authority.

- 6. Approve or Disapprove the recommended award
- 7. Upload the Wet-Signed Citation
- 8. Enter date for release to OMPF (If disapproved, do not enter a date for release to OMPF).
- 9. Select "Complete"
- 10. Once "Complete" is selected, the recommended award is Approved or Disapproved as the final adjudication. It is highly recommended for the Awarding

The original of this document is the property of Navy Personnel Command and, if reproduced, should be considered "uncontrolled."

Authority to share his/her queue (refer to paragraph 4) with the Admin POCs to process/upload citations with a signed certificate (wet signature). As mentioned earlier in this document, the signed certificate/citation is considered the authoritative document by PERS-31.

**NOTE:** "Date to release to OMPF" must be after the award has been presented. On this date, the application will submit the OPNAV 1650/3 and the uploaded, wet-signed certificate/citation to the Service Member's OMPF automatically. These documents will be viewable in the Service Member's OMPF the next day.

| Awarding Authority - Fleet                                    | Details Form History Attachments(1) Notes(0)                                                                                                    |
|---------------------------------------------------------------|----------------------------------------------------------------------------------------------------|
|                                                               | has been recommended for MERITORIOUS Navy and Marine Corps Achievement Medal                                                                                        |
| 1 I certify this is an elec                                   | ronic signature and submitting constitutes a legal signature                                                                                                    |
| Signature Line                                                | Note: Once this block is checked, the "Signature Line" below will be presented. Ensure the Approving Authority's Name, Rank/Grade, Component and Title are correct. |
| This award is: A                                              | proved Award* Extraordinary Heroism Recommended<br>avy and Marine Corps Achievement Medal COFF                                                                      |
| Attach signed certificate and<br>This application is ONLY for | idicate release date                                                                                                    |
| 3 Browse and Upload                                           | andard-form-180.pdf                                                                                                    |
| 4 05/18/2020                                                  |                                                                                                    |
| Endorser Name<br>Signature Line                               | Award Comments Certify                                                                                                    |
|                                                               |                                                                                                    |
| Back Next                                                     | 5 Complete ····                                                                                                    |

Figure 29: Awarding Authority Electronic Signature

# 5. Removing/Terminating Awards from Queues

Awards entered but not finished through the Approving Authority's queue may be terminated and removed from the system.

1. Select "To-Do" in the top left corner and navigate to the appropriate Approving Authority queue.

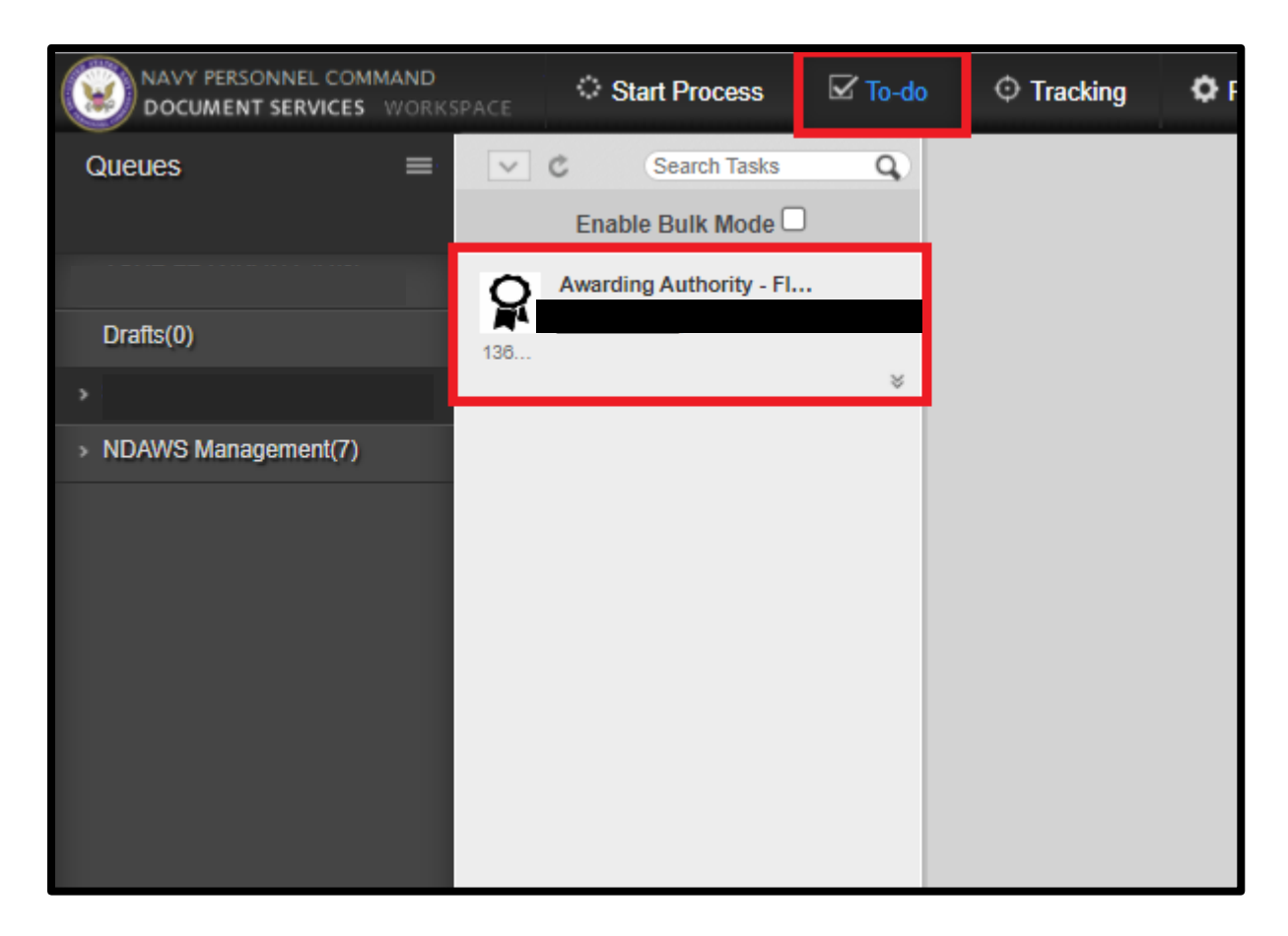

Figure 30: Selecting Proper Approval Authority Queue

2. Select the award to remove. Select "Claim & Open" in the bottom right corner.

| Awarding Authori     | ity - Fleet                              |       |              |
|----------------------|------------------------------------------|-------|--------------|
| Instructions         |                                          |       |              |
| Description          |                                          |       |              |
| Deadline Date        | Feb 21, 2021 - 9:54:46                   |       |              |
| Creation Date        | Dec 23, 2020 - 9:54:47                   |       |              |
| Updated Date         | Dec 23, 2020 - 9:54:47                   |       |              |
| Task Id              |                                          |       |              |
| Status               | Assigned                                 |       |              |
| Process Details      |                                          |       |              |
| Description          | Version 6.7.8.1                          |       |              |
| Creation Date        | Dec 23, 2020 - 9:54:42                   |       |              |
| Updated Date         | Dec 23, 2020 - 9:54:47                   |       |              |
| Process Name         | MyNavyAwards/PersonalAwardRecommendation |       |              |
| Process Id           | —                                        |       |              |
| Status               | Running                                  |       |              |
| Current Pending Task |                                          |       |              |
| User                 |                                          |       |              |
| Instructions         |                                          |       |              |
|                      |                                          |       |              |
|                      |                                          |       |              |
|                      |                                          |       |              |
|                      |                                          |       |              |
|                      |                                          |       |              |
|                      |                                          |       |              |
|                      |                                          |       |              |
|                      |                                          |       |              |
|                      |                                          | Claim | Claim & Open |

Figure 31: Selecting an Award to remove from Queue

3. Select the "Endorse" slider to change it to "Return to Originator". Select "Complete" in the bottom right corner.

| Verify Form               | Endorsement                                 | Verify Form    | Return to Originator                               |
|---------------------------|---------------------------------------------|----------------|----------------------------------------------------|
| Would you like            | to Endorse an award or Return to Originator | Would yo       | u like to Endorse an award or Return to Originator |
| ¥.8                       | Review                                      | ¥7             | Review                                             |
| Please fill the following | ng form.                                    | Please fill th | e following form.                                  |

Figure 32: Returning Unwanted Award to Originator

- 4. Enter the justification for returning the award to Originator.
- 5. Select "Complete" in the bottom right corner.

| Verify Form        | Return to Originator                                                            |     |
|--------------------|---------------------------------------------------------------------------------|-----|
| NOTE: This ad      | ction will clear all signatures and reroute form.                               |     |
|                    | . has been recommended for MERITORIOUS Navy and Marine Corps Commendation Medal |     |
| Comments           |                                                                                 |     |
|                    |                                                                                 |     |
|                    |                                                                                 | _// |
| This Field is a re | quired field.                                                                   |     |

Figure 33: Return to Originator Justification

6. The award is now returned to the Originator. If user is the Originator, go to the queue and select the award.

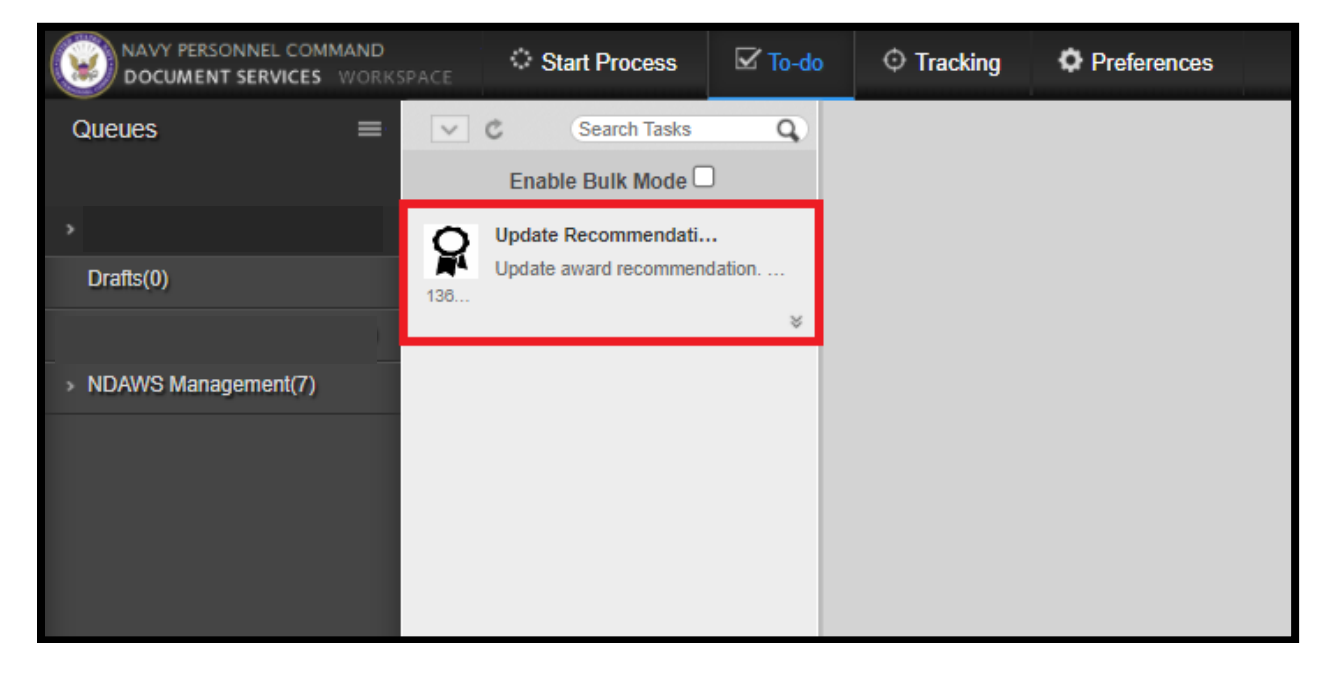

Figure 34: Originator Selecting a Returned Award

- 7. Select "Discard" in the bottom right corner.
- 8. Select "OK" on the confirmation pop-up.

|       |                        | NAVSUPPACT NAPLES |       |        |             |
|-------|------------------------|-------------------|-------|--------|-------------|
|       |                        | PSC 817 BOX 1     |       |        |             |
|       |                        | FPO AE            | 09622 |        |             |
|       |                        |                   | /     |        |             |
|       |                        |                   |       |        |             |
|       | Amount in a fully with |                   |       |        |             |
|       | Approving Authority    |                   |       |        |             |
|       |                        |                   |       |        |             |
|       |                        | Search            |       |        |             |
|       |                        | Search            |       |        |             |
|       |                        |                   | r     |        |             |
|       |                        |                   |       |        |             |
|       |                        |                   |       |        |             |
|       |                        |                   |       |        |             |
|       |                        |                   |       |        |             |
|       |                        |                   |       |        |             |
|       |                        |                   |       |        |             |
|       |                        |                   |       |        |             |
|       |                        |                   |       |        |             |
|       |                        |                   |       |        |             |
|       |                        |                   |       |        |             |
|       |                        |                   |       |        |             |
|       | DSN                    |                   |       |        |             |
|       | DON                    |                   |       |        |             |
|       |                        |                   |       |        |             |
|       |                        |                   |       |        |             |
|       |                        |                   |       |        |             |
|       |                        |                   |       |        |             |
|       |                        |                   |       |        |             |
| rch ) |                        |                   |       |        |             |
|       |                        |                   |       |        |             |
|       |                        |                   |       |        |             |
|       |                        |                   |       |        |             |
|       |                        |                   |       |        |             |
|       |                        |                   |       |        |             |
|       |                        |                   |       |        |             |
|       |                        |                   |       |        |             |
|       |                        |                   |       |        |             |
|       |                        |                   |       |        |             |
|       |                        |                   |       |        |             |
|       |                        |                   |       |        |             |
|       |                        |                   |       |        |             |
|       |                        |                   |       |        |             |
|       |                        |                   |       |        |             |
|       |                        |                   |       |        |             |
|       |                        |                   |       |        |             |
|       |                        |                   |       |        |             |
|       |                        |                   |       | Submit | Diseard     |
|       |                        |                   |       |        | Children Ch |
|       |                        |                   |       |        |             |

#### Figure 35: Discarding an In-Progress Award

# 6. Entering Joint Awards

Joint Awards are entered into BOL NDAWS by using the "Start Personal Award Recommendation" option inside the application. The various Joint Awards are populated under the "Recommended Award" box. This is currently the only process in place to enter Joint Awards inside the BOL NDAWS application.

#### 6.1 Process for entering Joint Awards

Most Joint Awards are signed by Approving Authorities who are not Navy personnel. These Approving Authorities will not populate in BOL NDAWS (because they do not have a BOL account) if their information in entered into the approving authority block inside the application. Follow the below process for using the BOL NDAWS application to enter a Joint Award for a Navy Service Member.

Navy administrative support personnel who are responsible for entering Joint Awards for a command will need to have a Navy O6 and above Service Member share their BOL NDAWS Queue with them. This will allow them to route the Joint Award inside the application for processing and approval, which incorporates the award into the Service Member BOL NDAWS record and release the award documents to the Service Member's OMPF. Refer to section 3 for information on sharing queues.

Once the queue has been shared, the administrative support staff is ready to proceed with entering the award into BOL NDAWS.

- 1. Log onto BOL (Using Google Chrome) > NPC Document Service > Start Personal Award Recommendation
- 2. Complete the blocks using the original documentation for the approved Joint Award. Enter the To and From UICs from the Joint Award documents and use the DoDID for the Navy O6 and above as the APPROVING AUTHORITY for the award. This will allow the ability to route the award to the Approving Authority's queue for processing. Leave the user as the Administrative POC and the Originator. Do not add any endorsers due to the fact this is an approved award. There is no need to route it for endorser approval again.
- 3. Complete all data blocks on the From/To, Awardee and Award Tabs (tabs listed at the top) on the application page.
- 4. Click on the "Justification" tab and enter the required information into the "Summary of Action" field.
- 5. Click "Verify/Sign".

The original of this document is the property of Navy Personnel Command and, if reproduced, should be considered "uncontrolled."

|                                                       |             | Verif               | fy St               | р                                                                                     |               |
|-------------------------------------------------------|-------------|---------------------|---------------------|---------------------------------------------------------------------------------------|---------------|
| e fill the following form.                            |             |                     |                     |                                                                                       | <b>F</b>      |
| PERSONAL AWARD RECOMMENDA                             | ATION       |                     | EN SI<br>COM        | E ALL BLOCKS ARE FILLED IN, SIGNED AND D<br>ETE MAILING ADDRESSES ARE REQUIRED        | ATED          |
| rivacy Act Statement on Page 4<br>I. FROM:<br>DDRESS: |             | 1a. UIC / RUC       | 2. TO:<br>ADDRES    |                                                                                       | 2a. UIC / RUC |
|                                                       |             | 4. PHONE:<br>(DSN): |                     | 5. EXP DATE OF ACTIVE DUTY (DD-Mmm-YYYY):<br>5.a. IF RETIREMENT/SEPARATION, NUMBER OF | YEAR S:       |
| SSN or DoD ID                                         | 7. D        | ESIG/NEC/MOS        | 8. DETA             | IMENT OR CEREMONY DATE (EARLIER DATE):                                                |               |
| NAME (LAST, FIRST, MIDDLE, SUFFIX)                    |             |                     | 10. RET             | EMENT TRANSFER SEPARATION SPECIF                                                      |               |
| 1. COMPONENT V<br>3. PAYGRADE AND RATING              |             |                     | 12. NEW<br>retireme | UTY STATION AND ADDRESS (Home address fo<br>(separation)                              | τ             |
|                                                       | 15          |                     |                     |                                                                                       |               |
|                                                       |             |                     |                     |                                                                                       |               |
| ertify this is an electronic signature and            | l submittin | ig constitutes a    | legal sig           | ature.*                                                                               |               |
| ignature Line*                                        |             |                     |                     |                                                                                       |               |
|                                                       |             |                     |                     |                                                                                       |               |
| the facts contained in the summary o                  | f actions a | ire:                | Known               | Me Matter Of Rec                                                                      | ord           |
|                                                       |             |                     | _                   |                                                                                       |               |
|                                                       |             |                     |                     |                                                                                       |               |
|                                                       |             |                     |                     |                                                                                       |               |

Figure 36: Verify/Sign on Joint Awards

This will send the award to **YOUR** approving authority's queue (the approving authority listed on the first page of the award in the application).

6. Click on the "To Do" tab at the top of the page and then select the Approving Authority's queue (left side of the page). The award will show in that queue.

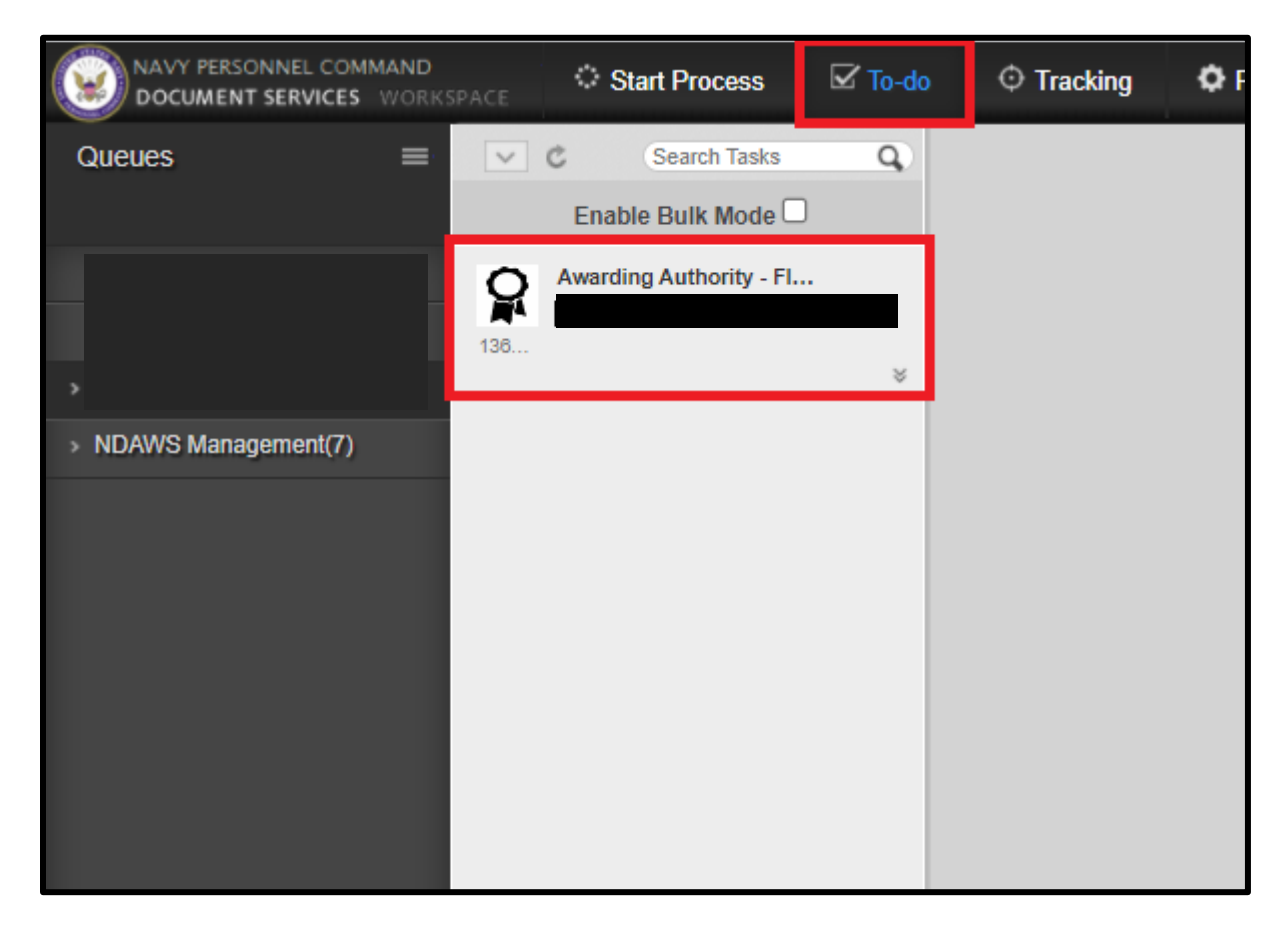

Figure 37: Selecting Award in Approving Authority's Queue

6. Once the award is selected, select, "Claim and Open".

| Process Details      |                                          |
|----------------------|------------------------------------------|
| Description          | Version 6.7.8.1                          |
| Creation Date        | Dec 23, 2020 - 9:54:42                   |
| Updated Date         | Dec 23, 2020 - 9:54:47                   |
| Process Name         | MyNavyAwards/PersonalAwardRecommendation |
| Process Id           |                                          |
| Status               | Running                                  |
| Current Pending Task | 27                                       |
| User                 |                                          |
| Instructions         |                                          |
|                      |                                          |
|                      |                                          |
|                      |                                          |
|                      |                                          |
|                      |                                          |
|                      |                                          |
|                      |                                          |
|                      |                                          |
|                      |                                          |
|                      | Claim & Open                             |

Figure 38: Claiming and Opening

7. Once the award opens, the (1650/3) will be in the View Panel, click the "Next" button on the bottom.

| Verify Form               | Endorsement                                  |             |               |                                                                           |                                             |                        |               |  |
|---------------------------|----------------------------------------------|-------------|---------------|---------------------------------------------------------------------------|---------------------------------------------|------------------------|---------------|--|
|                           |                                              |             |               |                                                                           |                                             |                        |               |  |
| Would you like t          | to Endorse an award or Return t              | to Originat | tor           |                                                                           | Viev                                        | v Signed Form          |               |  |
| ENDOR                     | se                                           | 0           |               |                                                                           |                                             |                        |               |  |
|                           |                                              |             |               |                                                                           |                                             |                        |               |  |
| ¥*                        |                                              | Rev         | iew Pe        | rsona                                                                     | al Award                                    |                        |               |  |
| Please fill the following | g form.                                      |             |               |                                                                           |                                             |                        | 📑 📤           |  |
|                           |                                              |             |               |                                                                           |                                             |                        | _             |  |
| PERSON                    | AL AWARD RECOMMENDAT                         | ION         |               | EN SUI<br>COMP                                                            | RE ALL BLOCKS ARE F                         | ILLED IN, SIGNED AND D | ATED          |  |
| Privacy Act<br>1. FROM: C | Statement on Page 4<br>OMMANDING OFFICER     |             | 1a. UIC / RUC | 2. TO:                                                                    | COMMANDING OFFICE                           | R                      | 2a, UIC / RUC |  |
| ADDRESS: N                | AVSUPPACT NAPLES<br>SC 817 BOX 1 FPO<br>9622 | AE          | 46130         | ADDRESS                                                                   | NAVSUPPACT NAPLES<br>PSC 817 BOX 1<br>09622 | FPO AE                 | 46130         |  |
| 3. COMMAN                 | ID POC:                                      | 4           | . PHONE:      |                                                                           | 5. EXP DATE OF ACTIV                        | E DUTY (DD-Mmm-YYYY):  |               |  |
| EMAIL:                    |                                              | ()          | DSN):<br>COM) | 5.a. IF RETIREMENT/SEPARATION, NUMB                                       |                                             |                        | YEARS:        |  |
| 6. SSN or D               | oD ID                                        | 7. DE 9     | IG/NEC/MOS    | 8. DETAC                                                                  | HMENT OR CEREMONY                           | DATE (EARLIER DATE):   |               |  |
|                           |                                              | 0000        |               | 19-Feb-2020                                                               |                                             |                        |               |  |
| 9. NAME (L/               | AST, FIRST, MIDDLE, SUFFIX)                  |             |               | 10. RETI                                                                  | REMENT TRANSFER                             | SEPARATION SPECIF      |               |  |
| 11. COMPO                 | NENT USN ¥                                   |             |               | 12. NEW DUTY STATION AND ADDRESS (Home address for retirement/cenaration) |                                             |                        |               |  |
| 13. PAYGRA                | ADE AND RATING                               |             |               |                                                                           | ,                                           |                        |               |  |
| E6                        | MA1                                          |             |               |                                                                           |                                             |                        |               |  |
|                           |                                              | 15 UN       |               | ACTION/SE                                                                 | RVICE                                       | 16 DUTY ASSIGNMENT     |               |  |
|                           |                                              |             |               |                                                                           |                                             |                        | ,             |  |
|                           |                                              |             |               |                                                                           |                                             |                        |               |  |
|                           |                                              |             |               |                                                                           |                                             |                        |               |  |
|                           |                                              |             |               |                                                                           |                                             |                        |               |  |
|                           |                                              |             |               |                                                                           |                                             |                        |               |  |
|                           |                                              |             |               |                                                                           |                                             |                        |               |  |
|                           |                                              |             |               |                                                                           |                                             |                        |               |  |
|                           |                                              |             |               |                                                                           |                                             |                        |               |  |
|                           |                                              |             |               |                                                                           |                                             |                        |               |  |
|                           |                                              |             |               |                                                                           |                                             |                        |               |  |
| Next                      |                                              |             |               |                                                                           |                                             |                        |               |  |
| Nexi                      |                                              |             |               |                                                                           |                                             |                        |               |  |

#### Figure 39: View Panel for Approving Authority

The original of this document is the property of Navy Personnel Command and, if reproduced, should be considered "uncontrolled."

8. The Approving Authority approval screen will open. Follow steps 1 through 5.

| Awarding Authority - Fleet                                                                                                    | Details Form History Attachments(1) Notes(0)                                                                                                    |
|----------------------------------------------------------------------------------------------------|----------------------------------------------------------------------------------------------------|
| AZC WINFIELD, JASON "NMN" has been recomm                                                                                                    | nended for MERITORIOUS Navy and Marine Corps Achievement Medal                                                                                                    |
| I certity this is an electronic signature and s       Signature Line       2         Amount         Note: Once for the pers       Component                                  | ubmitting constitutes a legal signature.<br>• this block is checked, the "Signature Line" will be presented and populated with credentials<br>son that is processing the award. Ensure the Approving Authority's Name, Rank/Grade,<br>t and Title off of the wet-signed certificate are entered here!! |
| This award is: Approved Award*  3 APPROVED Ensure the correct awar  Attach signed certificate and indicate release date  This application is ONLY for use of UNCLASSIFIED in | Extraordinary Heroism Recommended  Is populated here.  OFF  formation and documentation. DO NOT unload any CLASSIFIED material into the NDAWS Application.                                                                                                    |
| 4 Browse and Upload standard-form-180 pdf                                                                                                    | Note: Browse the computer and upload a .pdf copy of the wet-signed certificate for this award                                                                                                    |
| 05/18/2020                                                                                                    |                                                                                                    |
| Endorser Name Award<br>Signature Line                                                                                                    | Comments Certify                                                                                                    |
| Rec                                                                                                    |                                                                                                    |
| Back Next                                                                                                    | 5 Complete                                                                                                    |

Figure 40: Approving Authority Screen

# 7. Entering older Approved Awards into BOL NDAWS

Once verified in BOL NDAWS a valid award is not entered for a Service Member by performing a search on the Service Member's award record, use the below guidance to enter the award.

**NOTE** \*\*\* It is the users responsibility to ensure the validity of the award. If there is no signed 1650/3 for the award, only the certificate, it is highly recommended to locate the award to be listed on a FitRep/EVAL for the Service Member or on their NAVPERS 1070/604 or NAVPERS 1070/880. If there are questions concerning the validity of the award, contact the issuing command to verify authenticity. Keep in mind, if processing the award, a digital signature will be on the 1650/3 inside the application stating it is a valid award. \*\*\*

**NOTE** \*\*\* Before processing an award in BOL NDAWS and that award is sent to the Service Member's OMPF, the approving authority must to share the queue with the user. Refer to the shared queues section of the NDAWS Users Guide for directions. \*\*\*

NOTE \*\*\* Have a copy of the BOL NDAWS Users Guide on hand for reference. \*\*\*

1. Log onto BOL (Using Google Chrome) > NPC Document Service > Start Personal Award Recommendation

2. Complete the blocks inside BOL NDAWS using the original 1650/3 from the old award. Enter the To and From UICs from the 1650/3/certificate. Leave the user as the Administrative POC and the Originator. Use the current approving authority as the Approving Authority for the award even though he/she was not the Approving Authority for this older award. This will allow the user to route the award to the Approving Authority's queue for processing.

3. Complete all data blocks on the From/To, Awardee and Award Tabs (tabs listed at the top) on the application page. On the older awards that are previously approved and presented to the Service Member, do not enter any endorsers on the award. Otherwise, it will route the award to the endorser again for verification.

4. Justification, enter "See Citation."

5. Verify/Sign...follow the steps on page 16 of this User's Guide and click "Submit". This will send the award to the approving authority's queue (the approving authority listed on the first page of the award in the application).

6. Select the "To Do" tab at the top of the page and then click on the Approving Authority's queue (left-hand side of the page). The award will display in that queue.

7. Once the award is selected, select "Claim and Open".

8. Once the award opens, the (1650/3) will be in the View Panel, select "Next".

9. Follow the steps on page 26 of the user's guide.

**NOTE** \*\*\* On the signature line for the approving authority, enter the name and title of the approving authority from the wet-signed certificate of the old award. Do not enter the current approving authority's information here. He/she did not approve the award. Once all of the information is entered and a .pdf copy of the wet-signed certificate of the old award is uploaded, select "Complete" and the process is finished.

### 8. Searching for approved Awards

#### 8.1 Searching for approved Personal Awards.

- 1. Log into NDAWS as in the previously discussed in this document.
- 2. Select the "Search Awards" tab as shown in Figure 41.

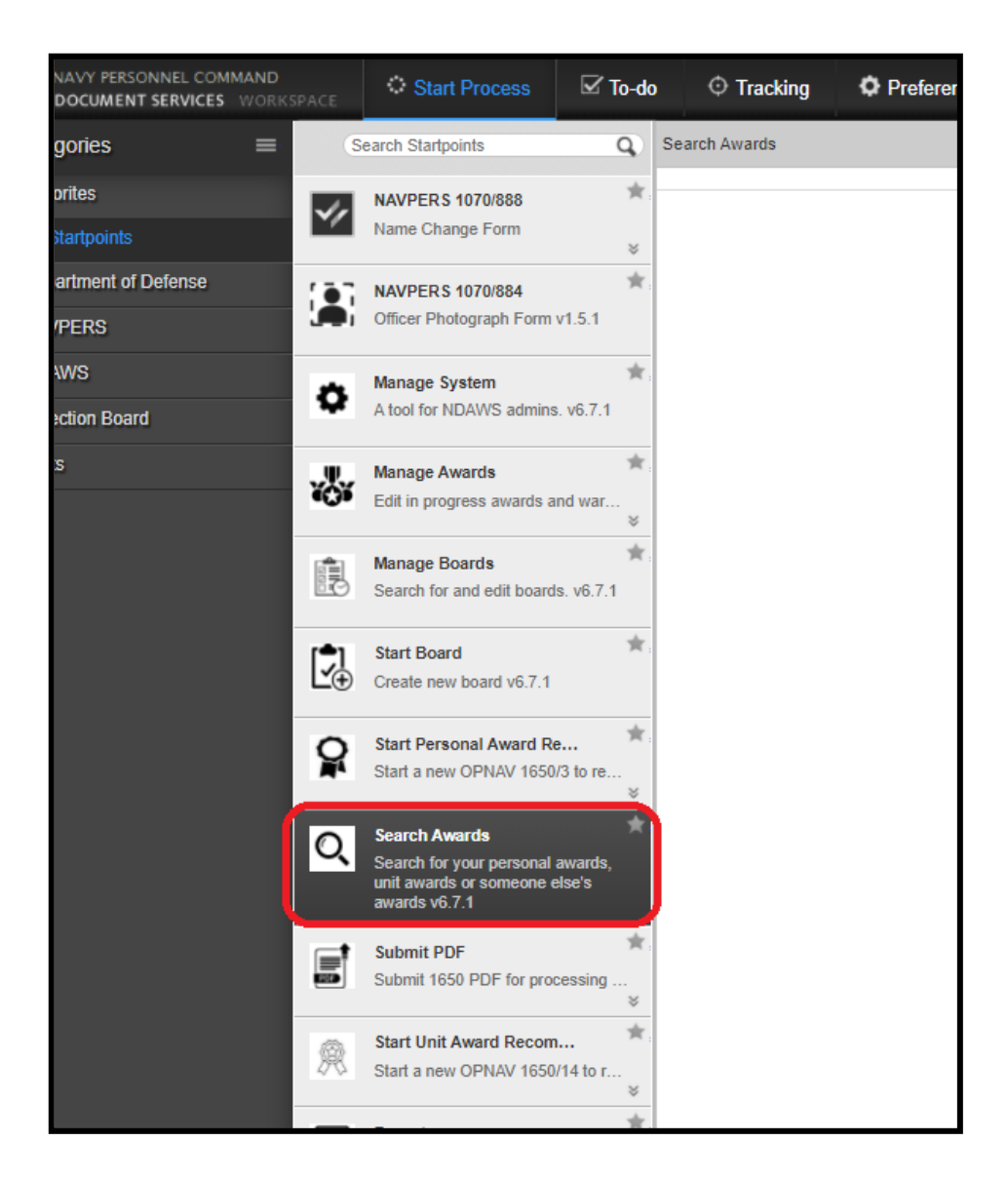

Figure 41: Search Awards

The original of this document is the property of Navy Personnel Command and, if reproduced, should be considered "uncontrolled."

3. The user's approved personal awards will be listed under the "My Awards" tab as shown in Figure 42.

| My Awards        | Unit Awards Search | Personal Awards Sea | arch        |           |          |        |            |   |
|------------------|--------------------|---------------------|-------------|-----------|----------|--------|------------|---|
| AwardeeEmail     |                    |                     |             |           |          |        |            |   |
| 0 records found. |                    |                     |             |           | Date     | $\sim$ | Descending | ~ |
| Approved Award   | 1                  | Date                | Merit Start | Merit End | Campaign |        |            |   |

Figure 42: My Awards

#### 8.2 Searching for Approved Unit awards.

From the "Search Awards" tab, select the "Unit Awards Search" tab as shown in Figure 43.

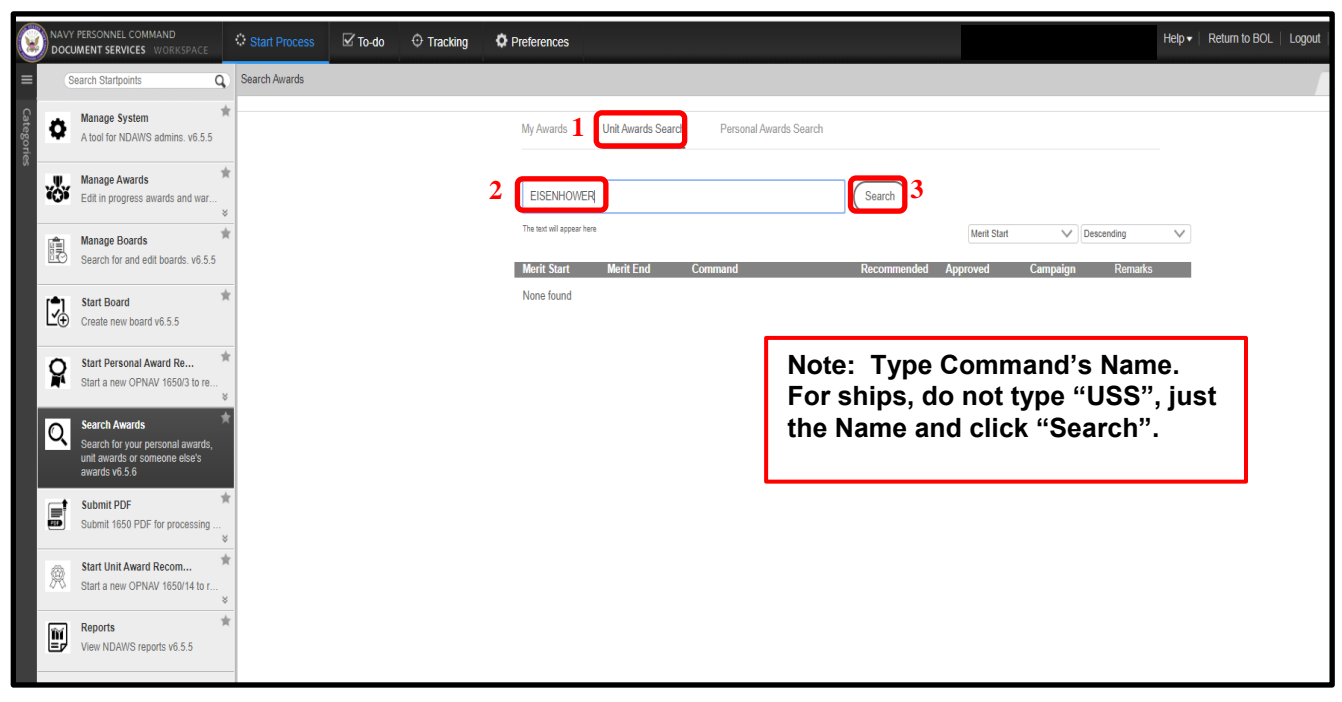

Figure 43: Unit Award Search

Figure 44 shows a screenshot of the returned results of approved Unit Awards when searching for "EISENHOWER".

|           | NAVY PERSONNEL COMMAND<br>DOCUMENT SERVICES WORKSPACE                             |        | Start Process | 🗹 To-do | Tracking | Preferences              |                          |                                                                 |                                                   |                                                      |                                  |            | Help 🗸   Reti | urn to BO |
|-----------|-----------------------------------------------------------------------------------|--------|---------------|---------|----------|--------------------------|--------------------------|-----------------------------------------------------------------|---------------------------------------------------|------------------------------------------------------|----------------------------------|------------|---------------|-----------|
| =         | Search Startpoints                                                                | Q,     | Search Awards |         |          |                          |                          |                                                                 |                                                   |                                                      |                                  |            |               |           |
| Categorie | A tool for NDAWS admins. v6.5.                                                    | *      |               |         |          | My Awards                | Unit Awards Search       | Personal Awards Search                                          |                                                   |                                                      |                                  |            |               |           |
| ^         | Manage Awards<br>Edit in progress awards and war                                  | *      |               |         |          | eisenhower               |                          |                                                                 | Search                                            |                                                      |                                  |            |               |           |
|           | Manage Boards<br>Search for and edit boards, v6.5                                 | *      |               |         |          | 44 records found.        |                          |                                                                 |                                                   | Merit Start                                          | ~                                | Descending | $\checkmark$  |           |
|           |                                                                                   |        |               |         |          | Merit Start              | Merit End                | Command                                                         | Recommended                                       | Approved                                             | Campaign                         | Remarks    |               |           |
|           | Start Board<br>Create new board v6.5.5                                            | *      |               |         |          | 2013-03-15               | 2013-06-13               | DWIGHT D EISENHOWER CVN 69                                      |                                                   | Global War on<br>Terrorism<br>Expeditionary<br>Medal |                                  |            |               |           |
|           | Start Personal Award Re<br>Start a new OPNAV 1650/3 to re                         | *      |               |         |          | 2012-07-16               | 2012-12-01               | DWIGHT D EISENHOWER CVN 69                                      |                                                   | Global War on<br>Terrorism<br>Expeditionary<br>Medal |                                  |            |               |           |
|           | Search Awards                                                                     |        |               |         |          | 2012-01-01               | 2012-12-31               | DWIGHT D EISENHOWER CVN 69                                      | Navy E Ribbon                                     | Navy E Ribbon                                        | NOT                              |            |               |           |
|           | Search for your personal awards<br>unit awards or someone else's<br>awards v6.5.6 | ;,     |               |         |          | 2010-01-21               | 2010-07-04               | DWIGHT D EISENHOWER CVN 69                                      |                                                   | Global War on<br>Terrorism<br>Expeditionary          | APPLICABL                        | E          |               |           |
|           | Submit PDF<br>Submit 1650 PDF for processing                                      | *<br>  |               |         |          | 2009-03-15               | 2009-07-06               | DWIGHT D EISENHOWER CVN 69                                      |                                                   | Medal<br>Global War on<br>Terrorism<br>Expeditionary |                                  |            |               |           |
|           | Start Unit Award Recom<br>Start a new OPNAV 1650/14 to r                          | *<br>* |               |         |          | 2006-10-30               | 2007-05-04               | EISENHOWER CARSTRKGRU                                           | Navy Unit<br>Commendation                         | Medal<br>Meritorious Unit<br>Commendation            | Operation<br>ENDURING<br>FREEDOM |            |               |           |
|           | Reports<br>View NDAWS reports v6.5.5                                              | *      |               |         |          | 2006-10-30               | 2007-05-04               | DWIGHT D EISENHOWER CVN 69                                      |                                                   | Global War on<br>Terrorism<br>Expeditionary<br>Medal |                                  |            |               |           |
|           |                                                                                   |        |               |         |          | 2006-01-01               | 2006-12-31               | DWIGHT D EISENHOWER CVN 69                                      | Navy E Ribbon                                     | Navy E Ribbon                                        | NOT<br>APPLICABL                 | E          |               |           |
|           |                                                                                   |        |               |         |          | 2000-05-20               | 2000-07-30               | DWIGHT D EISENHOWER CVN 69                                      | Armed Forces<br>Expeditionary<br>Medal            | Armed Forces<br>Expeditionary<br>Medal               |                                  | V          |               |           |
|           |                                                                                   |        |               |         |          | 2000-05-20               | 2000-07-30               | NSWTU EISENHOWER                                                | Armed Forces<br>Expeditionary<br>Medal            | Armed Forces<br>Expeditionary<br>Medal               |                                  | V          |               |           |
|           |                                                                                   |        |               |         |          | 1999-01-01<br>1999-01-01 | 1999-12-31<br>2001-09-10 | DWIGHT D EISENHOWER CVN 69<br>DWIGHT D EISENHOWER BATTLE<br>GRO | Navy E Ribbon<br>Meritorious Unit<br>Commendation | Navy E Ribbon<br>Meritorious Unit<br>Commendation    |                                  |            |               |           |

Figure 44: USS EISENHOWER (CVN-69) Unit Awards

#### 8.3 Searching for personal awards using the "Personal Awards Search" tab

From the "Search Awards" tab, select the "Personal Awards Search" tab as shown in Figure 45.

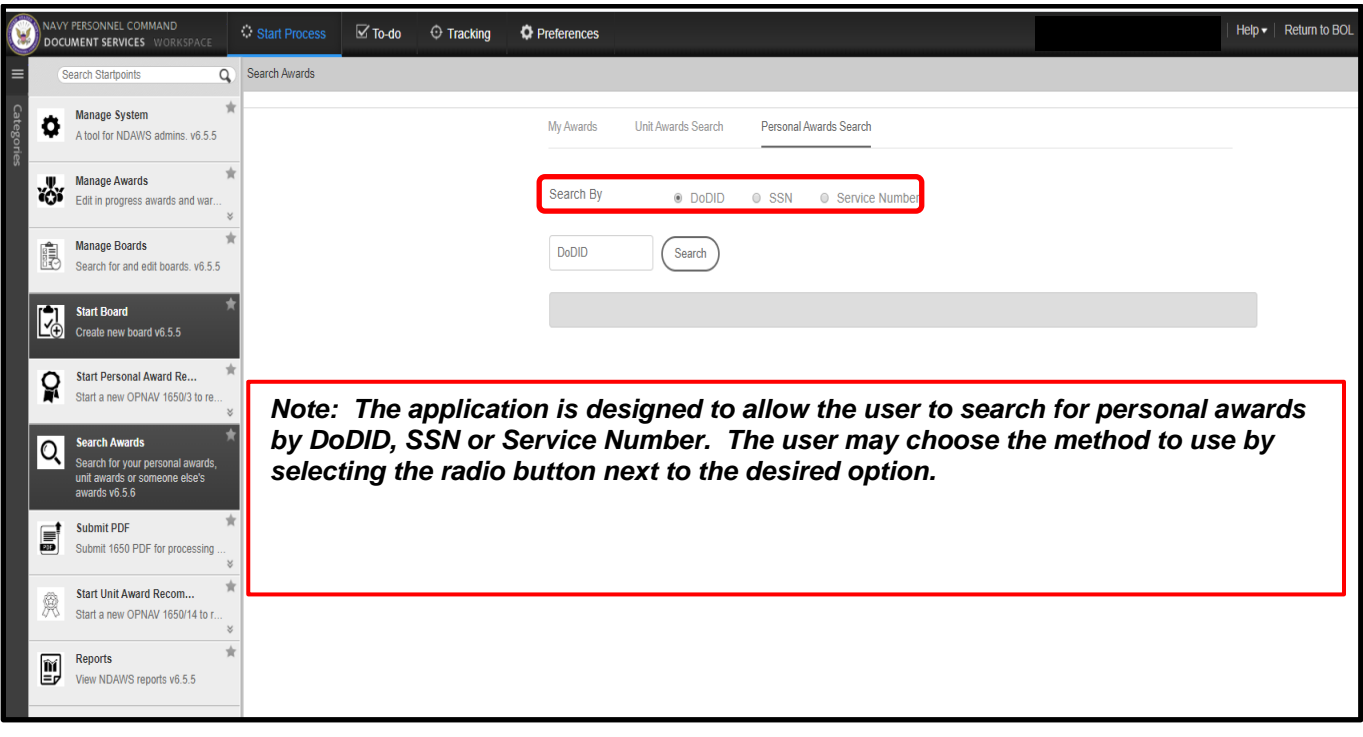

Figure 45: Search Personal Awards

### 9. Disconnected Operations

The following procedures are provided as a means to facilitate (1) disconnected operations and, (2) entering old personal awards that was not entered into the legacy NDAWS application before it was rendered "Read Only" on 06May2020.

By using the "Submit PDF" feature, the user has the ability to upload approved awards for commands who are underway or in areas of operation where there is not reliable internet connectivity. These commands will complete an OPNAV 1650/3 (Rev 03-20) PDF v3 form for each personal award and then send that completed .pdf, along with a .pdf copy of the wet-signed certificate to their ISIC or supporting command for upload into NDAWS. This capability allows those commands with limited internet access, the ability to process awards while underway or in remote areas.

**Note:** This access will be reserved for commands who are directly supporting commands and units that are deployed and have limited to no internet access. If you are attached to an ESCH III and above command that requires this level of access, submit a designation letter on command letterhead detailing why this elevated access is required to <u>askmncc(at)navy.mil</u> or call 1-833-6622 or 1-901-874 6622 to be routed to BUPERS-07.

Rate/Rank Full Name Email Address PRD

# 10. Completing the OPNAV 1650/3 (Rev 03-20) PDF v3 form

Open a blank Disconnected Ops OPNAV 1650/3 (Rev 03-20) PDF v3 form.

- 1. For Box 1 and Box 2 To, find command in the bottom right corner of the award. Type Commanding Officer, enter, Command name.
- 2. For Box 1a and 2a Type in appropriate UIC
- 3. For Box 3 Command POC, enter user's information.
- 4. For Box 4 Enter phone numbers.
- 5. For Box 5 Select date from drop-down option menu to ensure proper format. DO NOT MANUALLY TYPE IN THE DATE.
- 6. For Box 5a If this information is Not Applicable, LEAVE BLANK.
- 7. For Box 6 SSN, DODID or SSN # is required. NOTE: No dashes if using SSN.
- For Box 7 DESIG/NEC/MOS, enter 4 character NEC (enlisted) or designator for officer. Type 0000 if unknown or NA.
- 9. For Box 8 Select Date from drop-down option menu or LEAVE BLANK.
- 10. For Box 9 Name, Service Member's name must be entered in the format of Last name, First name, and Middle initial, suffix.
- 11. For Box 10 Mark as applicable.
- 12. For Box 11 Component, will be USN or USNR.
- 13. For Box 12 Complete for transfers, retirements, and separations. Leave blank for Specific Achievement.
- For Box 13 Paygrade and Rating, must be completed using the following format: Paygrade, Rate/Rank. (Example: E5 OS2, LT O3, CWO2 W2). These will be split into the two separate gray blocks.
- 15. For Box 14 Complete as usual.
- 16. For Box 15 Complete as usual.

- 17. For Box 16 Complete as usual.
- 18. For Box 17 Type in UIC from Block 1a.
- 19. For Box 18 Select Campaign from drop-down option menu.
- 20. For Box 18a Operation can be NA or Unclassified.
- 21. For Box 19 Complete as usual.
- 22. For Box 20 Select Recommended Award from drop-down option menu.
- 23. For Box 21 Select MERITORIOUS or the box that fits the award that is recommended.
- 24. For Box 22 Can type in information or leave blank.
- 25. For Box 23 Award Number, Award Number will be on the Certificate under the type of award. If nothing is there, it's the FIRST award, so use 1. Otherwise, use stated number. I.e. In Lieu of Fifth Award, use 5. Etc.
- 26. For Box 24 Leave blank unless award is a Unit Award.
- 27. For Box 25 Please use drop-down option menu for dates to ensure proper Format.
- 28. For Box 26 Leave blank unless applicable.
- 29. For Box 27 Geographic Area of Action/Service, enter as appropriate.
- 30. For Box 28 Leave blank unless applicable.
- 31. For Box 29 Mark as applicable.
- 32. For Box 30 A-Type in information. C-Select date from drop-down menu. B-Digitally sign.

33. For Box 32 -

• Select from the list the award abbreviation. Use award abbreviation, i.e. NC for Navy Commendation.

34. Click whether Heroism is yes or no.

The original of this document is the property of Navy Personnel Command and, if reproduced, should be considered "uncontrolled."

- 35. Select date from drop-down menu; (must be entered before the document is signed).
- 36. Digitally sign and save as the Sailor's Last Name-Last 4 of SSN-1650. (Example: Smith-1234-1650)
- 37. Close PDF.

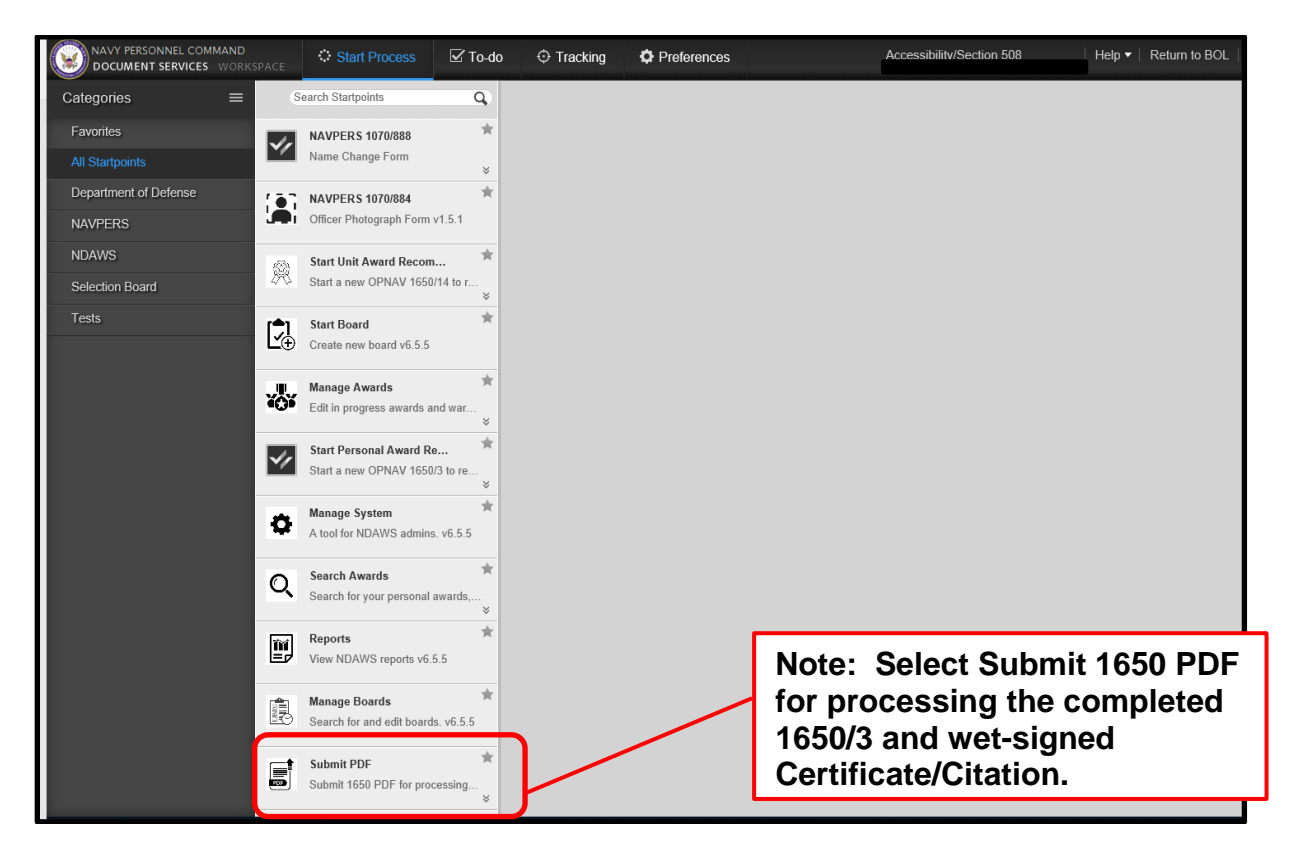

Figure 46: Submit PDF Option

38. Once the form is completed properly, return to NDAWS Screen in BOL. The following page will be displayed.

| Status of process will be sent to the following email                                                                        | Download blank form                                                                                                  |
|----------------------------------------------------------------------------------------------------|----------------------------------------------------------------------------------------------------|
| Digitally signed PDF, signed certificate, and indicate                                                                       | release date                                                                                                    |
| Browse and upload digitally signed Personal     Browse and upload scaned signed Cetificate     Set 'Date to release to OMPF' | Award Recommendation 1650/3 PDF and select Enclosure Type as '1650 PDF'<br>nd select Enclosure Type as 'Certificate' |
| NOTE: This application is ONLY for use of UNCLAS Browse and Upload File name                                                 | SIFIED information and documentation. DO NOT upload any CLASSIFIED material into the NDAWS Application.              |
| Note: Choose File to Upload will show on your desktop. Select the appropriate documents.                                     | NOTE: To see upload progress or remove enclosures, select the Attachments tab in the upper right corner.             |
| Date to release to OMPF                                                                                                    |                                                                                                    |

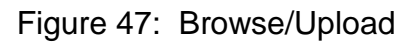

- 39. Click Submit PDF and Upload both the Certificate and the 1650 for the Service Member. Use dropdowns beside each to label them. For "Date of release to OMPF", if the award has been approved previously and presented, put in today's date and click Submit. This will complete the process. The award will be viewable in the Service Member's OMPF the following day.
- 40. The following page will be displayed. Select the Enclosure Type (1650 PDF or Certificate) using the drop-down option menu.

**NOTE:** Both the citation and the OPNAV Form 1650/3 are required to be uploaded to proceed. Only .pdf files can be uploaded. (No other file types are supported.)

41. Enter the "Date to Release to OMPF" after the signed .pdf certificate and signed .pdf 1650/3 are both uploaded. Then Select "Submit".

| DOCL               | PERSONNEL COMMAND<br>IMENT SERVICES WORKSPACE               | Start Process | 🗹 To-do                               | Tracking                | Preference                                      | s                                                              |                                     |                   | Help ▼   Return      | n to BOL   Logout   🚺 |
|--------------------|-------------------------------------------------------------|---------------|---------------------------------------|-------------------------|-------------------------------------------------|----------------------------------------------------------------|-------------------------------------|-------------------|----------------------|-----------------------|
| S                  | earch Startpoints Q                                         | Submit PDF    |                                       |                         |                                                 |                                                                |                                     |                   | Details Form         | Attachments(1)        |
| 4                  | Start Personal Award Reco *                                 | st            | tatus of process will                 | be sent to the follo    | wing email                                      | _                                                              | Download blank form                 | $\bigcirc$        |                      |                       |
|                    | Reports 📩                                                   | Di            | igitally signed PDF.                  | signed certificate.     | and indicate releas                             | se date                                                        | Personal                            | Unit              |                      | _                     |
| [ <b>_</b> ]<br>_⊕ | Start Board Create new board v6.5.5                         |               | Browse and up     Browse and up       | load digitally signe    | d <b>Personal Awar</b> d<br>d Cetificate and se | I Recommendation 1650/3 PE<br>lect Enclosure Type as 'Certific | DF and select Enclosure Typ<br>ate' | e as '1650 PDF'   |                      |                       |
| F                  | Submit PDF *                                                |               | Set 'Date to re OTE: This application | lease to OMPF'          | of UNCLASSIFIE                                  | D information and documentation                                | on. DO NOT upload any CL            | ASSIFIED materia  | al into the NDAWS Ap | plication.            |
|                    | Manage Boards 2005                                          |               | arowse and Upload                     | File nan<br>Must have   | ne<br>e 2 attachments                           | _                                                              | _                                   |                   |                      |                       |
| ٥                  | Manage System A tool for NDAWS admins. v6.5.5               |               | #                                     | Enclosure Type          |                                                 | File Name                                                      |                                     | Size (KB)         |                      |                       |
| <b>*</b> *         | Manage Awards  Edit in progress awards and wareh            | T             | 1                                     | 1650 PDF<br>Certificate |                                                 | Test 1650.docx<br>File Name required and file                  | must be PDF.                        | 11                |                      | Remove                |
| Q                  | Search Awards                                               | Ĭ             |                                       |                         |                                                 |                                                                | Total Submission Size               | (KB)              |                      |                       |
| R                  | Start Unit Award Recomme  Start a new OPNAV 1650/14 to reco | r             |                                       |                         |                                                 | NOTE: To see upload prog                                       | ress or remove enclosure            | es, select the At | tachments tab in th  | e upper right corner. |
|                    |                                                             | Di            | ate to release to                     | OMPF                    | #                                               |                                                                |                                     |                   |                      |                       |
|                    |                                                             | Back          | Next                                  |                         |                                                 |                                                                |                                     |                   |                      | Submit                |

Figure 48: Attachment Options

|             | PERSONNEL COMMAND<br>IMENT SERVICES WORKSPACE                      | Start Process                                                                                                    | 🗹 To-do                                                                                                  | Tracking              | Preferences         | 5                                  |                                                             | Helj                                    | p ▼   Return to BOL   Logout | ł    |  |
|-------------|--------------------------------------------------------------------|----------------------------------------------------------------------------------------------------|----------------------------------------------------------------------------------------------------|-----------------------|---------------------|------------------------------------|-------------------------------------------------------------|-----------------------------------------|------------------------------|------|--|
| S           | earch Startpoints Q                                                | Submit PDF                                                                                                    |                                                                                                    |                       |                     |                                    |                                                             | Details                                 | Form Attachments(2)          | Note |  |
| √⁄/         | Start Personal Award Reco 🗍<br>Start a new OPNAV 1650/3 to reco 😵  | S                                                                                                    | atus of process will                                                                                     | be sent to the follo  | wing email          |                                    | Download blank form                                         |                                         | -                            |      |  |
|             | Reports 🔶<br>View NDAWS reports v6.5.5                             | D                                                                                                    | gitally signed PDF,                                                                                      | signed certificate, a | and indicate releas | e date                             | Personal                                                    | Unit                                    |                              |      |  |
|             | Start Board A                                                      | Browse and Upload digitally signed <b>Personal Award Recommendation</b> 1650/3 PDF and select Enclosure Type as '1650 PDF'     Browse and upload scaned signed Cetificate and select Enclosure Type as 'Certificate'     Set 'Date to release to OMPF' NOTE: This application is <b>ONLY</b> for use of <b>UNCLASSIFIED</b> information and documentation. <b>DO NOT</b> upload any <b>CLASSIFIED</b> material into the NDAWS Application. |                                                                                                    |                       |                     |                                    |                                                             |                                         |                              |      |  |
|             | Submit PDF Submit 1650 PDF for processing v6.5.5                   |                                                                                                    |                                                                                                    |                       |                     |                                    |                                                             |                                         |                              |      |  |
|             | Manage Boards *                                                    |                                                                                                    | #                                                                                                    | Enclosure Type        |                     | File Name                          |                                                             | Size (KB)                               |                              |      |  |
| ٥           | Manage System A tool for NDAWS admins. v6.5.5                      | ĺ                                                                                                    | 1                                                                                                    | 1650 PDF              | V                   | Test 1650 PDF.pdf                  |                                                             | 33                                      | Remove                       |      |  |
| <u>المج</u> | Manage Awards  Edit in progress awards and wareh                   |                                                                                                    | 2                                                                                                    | Certificate           | Y                   | Test Citation PDF.pdf              |                                                             | 33                                      | Remove                       | J    |  |
| Q           | Search Awards                                                      |                                                                                                    |                                                                                                    |                       |                     |                                    | Total Submission Size                                       | (KB)                                    |                              |      |  |
| Ŕ           | Start Unit Award Recomme<br>Start a new OPNAV 1650/14 to reco<br>* |                                                                                                    | NOTE: To see upload progress or remove enclosures, select the Attachments tab in the upper right corner. |                       |                     |                                    |                                                             |                                         |                              |      |  |
|             |                                                                    | Back                                                                                                    | ate to release to 0<br>2020-04-09<br>Next                                                                | DMPF                  |                     | Note:<br>to OM<br>after t<br>prese | The "Date to<br>IPF" date mu<br>the Awardee<br>nted the awa | o Release<br>ist be<br>has been<br>ard. | Submi:                       | •    |  |

Figure 49: Date to Release to OMPF

NOTE: Awards with future dates will post to the OMPF on that date. NDAWS will immediately update the award list.

# 11. Other Service Awards (Army, Air Force, Coast Guard) for Navy Personnel

In accordance with the current Navy Awards Instruction (SECNAVINST 1650.1J), Navy and Marine Corps personnel assigned on orders to an Army, Air Force, or Coast Guard command for a period in excess of 179 days may accept, retain, and wear any nonheroism PMD proffered by that Service up to and including the Meritorious Service Medal (MSM). If a Navy Service Member was not assigned for the minimal required timeframe mentioned above, then they are not eligible to for an award from a Army, Air Force or Coast Guard command. If these other service commands wish to have the efforts of the Navy service member be recognized, then they should recommend to the service member's parent Navy command they be put in for consideration of an appropriate Navy decoration instead.

If a Navy service member has been awarded an PMD from another branch of service (Army/Air Force/Coast Guard) and that award has not been entered into the service member's BOL NDAWS record, they will need to forward the award along with a copy of the service member's orders to that branch of service to <u>CNO\_Awards.fct@navy.mil</u> for verification and processing into BOL NDAWS.

For Navy members who earned awards (Achievement Medals and higher) while serving in other branches of service (Army/USMC/Air Force/Coast Guard), those awards **WILL NOT** be entered into their Navy BOL NDAWS record. Only awards earned while serving in the Navy are entered into BOL NDAWS. These other service awards can be entered into the service member's Navy OMPF for selection board purposes. Send a quality .pdf copy of the award, along with a copy of the DD-214 reflecting the award was earned while serving in the other branch of service to askmncc(at)navy.mil or call 1-833-6622 or 1-901-874 6622, attention to PERS-312 for processing.

# Appendix A. Acronyms and Abbreviations

The following acronyms and abbreviations are used in this document:

| BOL    | BUPERS on Line                               |
|--------|----------------------------------------------|
| BUPERS | Bureau of Navy Personnel Command             |
| СМ     | Content Manager                              |
| CSR    | Customer Service Request                     |
| DoD    | Department of Defense                        |
| EMPRS  | Electronic Military Personnel Records System |
| IA     | Information Assurance                        |
| ISIC   | Immediate Superior in Command                |
| IT     | Information Technology                       |
| MNCC   | My Navy Career Center                        |
| NDAWS  | Navy Department Awards Web Service           |
| NEC    | Navy Enlisted Classification                 |
| NMCI   | Navy Marine Corp Intranet                    |
| NPC    | Navy Personnel Command                       |
| OMPF   | Official Military Personnel File             |
| OPS    | Operations                                   |
| PII    | Personally Identifiable Information          |
| POC    | Point of Contact                             |
| PRD    | Projected Rotation Date                      |
| SA     | System Administrator                         |
| SOP    | Standard Operating Procedures                |
| SSN    | Social Security Number                       |
| UIC    | Unit Identification Code                     |